# BaroPAM 가이드(OpenVPN)

목차

| 목  | え                                 | 0  |
|----|-----------------------------------|----|
| 1. | OpenVPN 이란?                       | 1  |
| 2. | OpenVPN 설치 및 설정                   | 2  |
|    | 2.1 OpenVPN 설치                    | 2  |
|    | 2.2 Linux 클라이언트 구성                | 5  |
| 3. | BaroPAM 설치 및 설정                   | 8  |
|    | 3.1 BaroPAM 설치 전 준비사항             |    |
|    | 3.2 BaroPAM 설치 모듈 다운로드            | 9  |
|    | 3.3 BaroPAM 환경 설정 파일 생성           |    |
|    | 3.4 NTP(Network Time Protocol) 설정 |    |
| 4. | OpenVPN 서버와 BaroPAM 구성            | 16 |
|    | 4.1 OpenVPN 과 FreeRADIUS 연동       |    |
|    | 4.2 OpenVPN 서버 구성                 |    |
|    | 4.3 BaroPAM 구성                    |    |
| 5. | OpenVPN 접속 테스트                    | 21 |
|    | 5.1 신규 사용자 생성                     |    |
|    | 5.2 BaroPAM 환경 설정 파일 생성           |    |
|    | 5.3 OpenVPM 접속 테스트                |    |
| 6. | BaroPAM 적용                        |    |
|    | 6.1 BaroPAM 적용 프로세스               |    |
|    | 6.2 BaroPAM 적용 화면                 |    |
|    | 6.3 본인확인 적용 프로세스                  |    |
|    | 6.4 본인확인 적용 화면                    |    |
|    | 6.5 OpenVPN 로그인                   |    |
| 7. | About BaroPAM                     |    |

## 1. OpenVPN이란?

가상사설망(VPN, Virtual Private Network)는 별도의 사설 전용망 없이도 암호 기술에 기반한 터널링 (tunneling) 프로토콜(통신규약)을 이용해 지점간을 연결함으로써, 저렴한 비용으로 원거리 통신망(WAN) 을 구축할 수 있는 네트워크 솔루션을 의미한다.

OpenVPN이란 OpenVPN Technologies, Inc.에서 제작하고 배포하는 오픈소스 VPN 프로토콜과 그 접속 프로 그램을 말한다.

TCP와 UDP 프로토콜을 모두 이용 가능한 오픈소스 VPN 프로토콜로서, TAP 또는 TUN 가상 네트워크 어뎁터 를 이용해 VPN 연결을 수립한다.

SSL이나 TLS를 이용하여 패킷을 암호화하기 때문에 유효한 CA 인증서가 필요하다. 다만, 굳이 신뢰할 수 있는 CA를 이용하지 않아도 연결에는 문제가 없기 때문에 많은 개인 이용자들은 OpenSSL과 같은 프로그램 을 이용해 자가 인증된 인증서를 이용해 VPN 서버를 생성하기도 한다.

L2TP나 PPTP가 막혀 있는 곳에서도 OpenVPN은 연결될 가능성이 높다.

다만 방화벽이 패킷을 일일이 다 까보는 애플리케이션 방화벽이라면 답이 없다. 특히 인터넷 검열에 적극 적인 중국과 이집트에선 2013년에 이미 막혔다. 이런 환경에서 OVPN을 쓰려면 cipher를 AES-256-OFB로 설 정하거나, SSL 또는 SSH 터널(stunnel 등)로 감싸 주거나, XOR 패치를 쓰거나, Obfsproxy 등의 위장을 갖 출 필요가 있다.

OpenVPN 서버를 구축하거나 서버에 접속할 때 쓰인다. 확장자가 ovpn인 OpenVPN 설정 파일을 읽어 들여 동 작하는데, 설정 파일은 서버와 클라이언트가 다르지만 확장자는 같아 헷갈릴 수 있다.

클라이언트는 자체적으로 인증서를 읽어올 수 있어 별도로 인증서를 설치하지 않아도 동작한다.

OpenVPN 서버는 무료/오픈소스(GPL)인 OpenVPN Community Edition과, 웹GUI같은 추가 기능을 더 제공하는 유료 OpenVPN Access Server의 2종류가 있다.

OpenVPN Community Edition은 기본적으로 별도의 설정용 GUI를 제공하지 않으므로 커맨드라인과 텍스트 파일만을 이용해서 서버를 구축해야 한다. 하지만 인터넷에서 설정 방법을 얼마든지 찾을 수 있고, DD-WRT 와 같은 커스텀 펌웨어가 적용된 라우터와 같이 서드파티 wrapper를 만들어 GUI상에서 서버 구축을 할 수 있도록 해 놓은 경우도 있다.

한편, OpenVPN 클라이언트는 안드로이드(4.0 이상)와 iOS에서 사용할 수 있으며, 대부분의 데스크톱 운영 체제를 지원한다. 다만, 현대 모바일 운영체제 중 윈도우폰(7, 8, 10 모두)이나 블랙베리 OS 10, 타이젠에 서는 사용 불가. Sailfish OS에서는 서드파티 앱으로 지원한다.

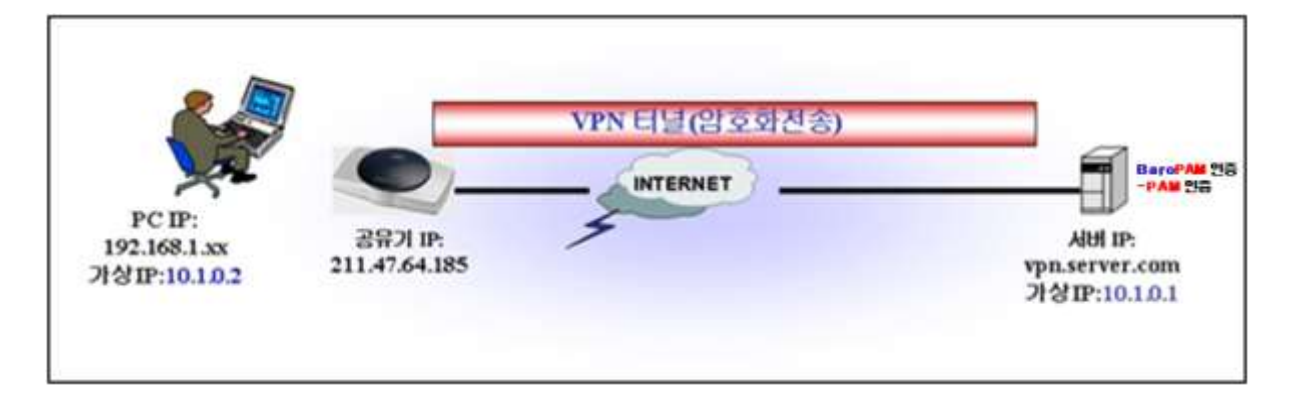

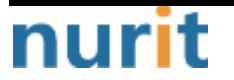

- 1 -

## 2. OpenVPN 설치 및 설정

## 2.1 OpenVPN 설치

CentOS 7/8 환경에서 OpenVPN을 구성하는 것은 놀랍게도 "**예상보다 쉽다**". 우선 OpenVPN과 easy-rsa가 필 요하다.

1. EPEL 저장소를 선택한 다음 패키지를 설치

이것은 OpenVPN 패키지를 설치하는 데 필요한 모든 종속성과 함께 제공한다.

[root]# yum -y install epel-release

2. 서버의 공용 IP 주소를 찾기

OpenVPN 서버를 설정할 때 유용하므로 서버의 공용 IP 주소를 찾는 것이 중요하다.

[root]# curl ifconfig.me 173.82.115.6

3. OpenVPN 설치 스크립트를 다운로드하고 표시된 명령을 실행한다.

[root]# wget https://raw.githubusercontent.com/Angristan/openvpn-install/master/openvpn-install.sh

4. OpenVPN 설치 스크립트에 실행 권한 설정

[root]# chmod +x openvpn-install.sh

5. OpenVPN 설치 스크립트 실행

[root]# ./openvpn-install.sh

6. 먼저 서버의 공용 IP 주소를 제공하라는 메시지가 표시된다. 그 후에는 기본 포트 번호(1194) 및 사용 할 프로토콜(UDP/TCP)과 같은 기본 옵션을 사용하는 것이 좋다.

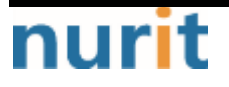

### BaroPAM

### BARO-PAM-021

| [tecmint@centos-8 ~]\$ sudo ./openvpn-install.sh                                        |
|-----------------------------------------------------------------------------------------|
| [sudo] password for tecmint:                                                            |
| Welcome to the OpenVPN installer!                                                       |
| The git repository is available at: https://github.com/angristan/openvpn-install        |
| I need to ask you a few questions before starting the setup.                            |
| You can leave the default options and just press enter if you are ok with them.         |
| I need to know the IPv4 address of the network interface you want OpenVPN listening to. |
| Unless your server is behind NAT, it should be your public IPv4 address.                |
| IP address: 173.82.115.6                                                                |
| Checking for IPv6 connectivity                                                          |
| Your host does not appear to have IPv6 connectivity.                                    |
| Do you want to enable IPv6 support (NAT)? [y/n] 🕜 🚄                                     |
| What port do you want OpenVPN to listen to?                                             |
| 1) Default: 1194                                                                        |
| 2) Custom                                                                               |
| 3) Random [49152-65535]                                                                 |
| Port choice [1-3]                                                                       |
| What protocol do you want OpenVPN to use?                                               |
| UDP is faster. Unless it is not available, you shouldn't use TCP.                       |
| 2) TCP                                                                                  |
| Protocol [1-2] 1                                                                        |
|                                                                                         |

7. 다음으로 기본 DNS 리졸버를 선택하고 압축 및 암호화 설정 모두에 대해 (n) 옵션 없음을 선택한다.

| What DNS resolvers do you want to use with the VEN?                                                                                                    |       |        |     |      |        |             |
|----------------------------------------------------------------------------------------------------|-------|--------|-----|------|--------|-------------|
| <ol> <li>Current system resolvers (from /etc/resolv.conf)</li> </ol>                                                                                                    |       |        |     |      |        |             |
| <ol><li>Self-hosted DNS Resolver (Unbound)</li></ol>                                                                                                    |       |        |     |      |        |             |
| <ol> <li>Cloudflare (Anycast: worldwide)</li> </ol>                                                                                                    |       |        |     |      |        |             |
| <ol> <li>Quad9 (Anycast: worldwide)</li> </ol>                                                                                                    |       |        |     |      |        |             |
| <ol><li>Quad9 uncensored (Anycast: worldwide)</li></ol>                                                                                                    |       |        |     |      |        |             |
| 6) FDN (France)                                                                                                    |       |        |     |      |        |             |
| <ol><li>DNS.NATCH (Germany)</li></ol>                                                                                                    |       |        |     |      |        |             |
| <ol> <li>OpenDNS (Anycast: worldwide)</li> </ol>                                                                                                    |       |        |     |      |        |             |
| 9) Google (Anycast: worldwide)                                                                                                    |       |        |     |      |        |             |
| 10) Yandex Basic (Russia)                                                                                                    |       |        |     |      |        |             |
| 11) AdGuard DNS (Anycast: worldwide)                                                                                                    |       |        |     |      |        |             |
| 12) NextDNS (Anycast: worldwide)                                                                                                    |       |        |     |      |        |             |
| 13) Custom                                                                                                    |       |        |     |      |        |             |
| DNS [1-12]: 11                                                                                                    |       |        |     |      |        |             |
| Do you want to use compression? It is not recommended since the VORACLE att                                                                                                    | ack i | make 1 | ise | of   | it.    |             |
| Enable compression? [y/n] (n) -                                                                                                    |       |        |     |      |        |             |
| Do you want to customize encryption settings?                                                                                                    |       |        |     |      |        |             |
| Unless you know what you're doing, you should stick with the default parame                                                                                                    | ters  | prov.  | dec | i by | the s  | cript.      |
| Note that whatever you choose, all the choices presented in the script are                                                                                                    | safe  | . (Un) | ike | e Op | enVPN' | s defaults) |
| See https://github.com/angristan/openvpn-install#security-and-encryption to                                                                                                    | lea   | rn mo: | te. |      |        |             |
|                                                                                                    |       |        |     |      |        |             |
| consentities energy according in a line of the second second seco |       |        |     |      |        |             |
| Okay, that was all I needed. We are ready to setup your OpenVPN server now.                                                                                                    |       |        |     |      |        |             |
| You will be able to generate a client at the end of the installation.                                                                                                    |       |        |     |      |        |             |
| Press any key to continue                                                                                                    |       |        |     |      |        |             |
| CentOS-8 - AppStream                                                                                                    | 14    | kB/s   | 13  | 1.3  | kB     | 00:00       |
| CentOS-8 - Base                                                                                                    | 16    | kB/s   | 13  | 8.9  | kВ     | 00:00       |
| CentOS-8 - Extras                                                                                                    | 1.6   | kB/s   | 1 2 | 1.5  | kВ     | 00:00       |
| ELRepo.org Community Enterprise Linux Kernel Repository - el8                                                                                                    | 5.6   | kB/s   | 1 : | 2.9  | kB     | 00:00       |
| Extra Packages for Enterprise Linux Modular 8 - x86_64                                                                                                    | 50    | kB/s   | T   | 16   | kВ     | 00:00       |
| Extra Packages for Enterprise Linux 8 - x86 64                                                                                                    | 2.6   | kB/s   | 1 4 | 5.3  | kB     | 00:00       |
| Package epel-release-8-8.el8.noarch is already installed.                                                                                                    |       |        |     |      |        |             |
| Dependencies resolved.                                                                                                    |       |        |     |      |        |             |
| Dependencies resolved.                                                                                                    |       |        |     |      |        |             |

8. 완료되면 스크립트는 다른 소프트웨어 패키지 및 종속성의 설치와 함께 OpenVPN 서버의 설정을 초기화 한다.

nurit

- 3 -

| Baro | PA | Μ |
|------|----|---|
|------|----|---|

| OpenVPN installation is ready to | o begin.               |                           |            |       |
|----------------------------------|------------------------|---------------------------|------------|-------|
| Press any key to continue        |                        |                           |            |       |
| Last metadata expiration check:  | 0:04:50 ago on Wed 21  | Oct 2020 03:48:01 PM UTC. |            |       |
| Package epel-release-8-8.el8.no  | arch is already instal | led.                      |            |       |
| Dependencies resolved.           |                        |                           |            |       |
| Nothing to do.                   |                        |                           |            |       |
| Complete!                        |                        |                           |            |       |
| Last metadata expiration check:  | 0:04:51 ago on Wed 21  | Oct 2020 03:48:01 PM UTC. |            |       |
| Package openssl-1:1.1.1c-2.el8.  | x86_64 is already inst | alled.                    |            |       |
| Package ca-certificates-2019.2.3 | 32-80.0.el8_1.noarch i | s already installed.      |            |       |
| Package tar-2:1.30-4.el8.x86_64  | is already installed.  |                           |            |       |
| Dependencies resolved.           |                        |                           |            |       |
| Package                          | Architecture           | Version                   | Repository | Size  |
| Installing:                      |                        |                           |            |       |
| openvpn                          | x86 64                 | 2.4.9-1.el8               | epel       | 542 k |
| Upgrading:                       |                        |                           |            |       |
| ca-certificates                  | noarch                 | 2020.2.41-80.0.e18 2      | BaseOS     | 391 k |
| openssl                          | x86 64                 | 1:1.1.1c-15.e18           | BaseOS     | 697 k |
| openssl-libs                     | x86_64                 | 1:1.1.1c-15.e18           | BaseOS     | 1.5 M |
| Installing dependencies:         | —                      |                           |            |       |
| pkcsll-helper                    | x86_64                 | 1.22-7.e18                | epel       | 64 k  |
| Transaction Summary              |                        |                           |            |       |
| Install 2 Packages               |                        |                           |            |       |
| Upgrade 3 Packages               |                        |                           |            |       |

9. 마지막으로 보안 인증서 관리에 사용되는 명령줄 도구인 easy-RSA 패키지를 사용하여 클라이언트 구성 파일을 생성한다.

클라이언트 이름을 입력하고 기본 선택 항목을 사용하기만 하면 된다. 클라이언트 파일은 .ovpn 파일 확장 자로 홈 디렉터리에 저장된다.

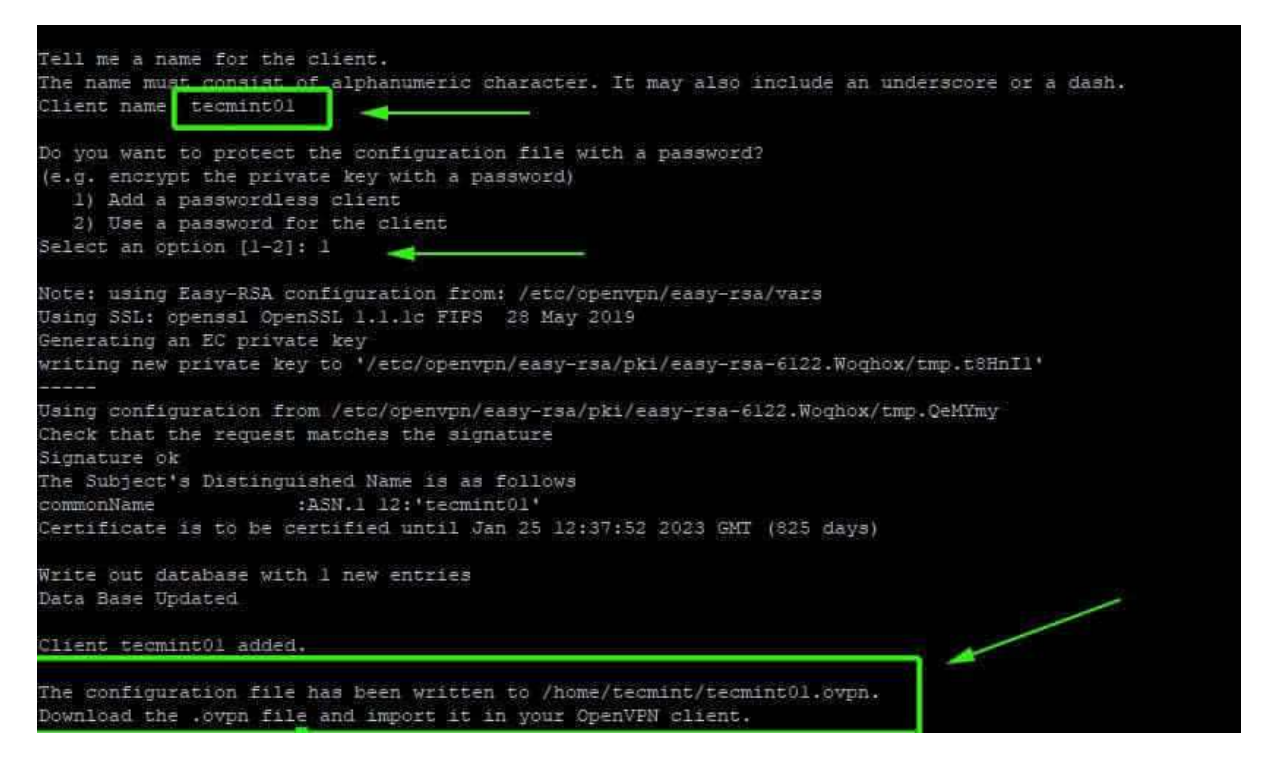

10. 스크립트가 OpenVPN 서버를 설정하고 클라이언트 구성 파일을 생성하면 터널 인터페이스 tunO이 생성 된다. 이것은 클라이언트 PC의 모든 트래픽이 서버로 터널링되는 가상 인터페이스이다.

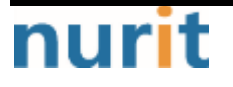

- 4 -

### BaroPAM

| [tecm | int@centos-8 ~]\$ ifconfig                                                                                                    |   |
|-------|----------------------------------------------------------------------------------------------------|---|
| eth0: | <pre>flags=4163<up,broadcast,running,multicast> mtu 1500 inet 173.82.115.6 netmask 255.255.255.0 broadcast 173.82.115.255 inet6 fe80::216:3eff:febf:f061 prefixlen 64 scopeid 0x20<link/> ether 00:16:3e:bf:f0:61 txqueuelen 1000 (Ethernet) RX packets 5356575 bytes 407699070 (388.8 MiB) RX errors 0 dropped 2783 overruns 0 frame 0 TX packets 112083 bytes 55306624 (52.7 MiB) TX errors 0 dropped 0 overruns 0 carrier 0 collisions 0</up,broadcast,running,multicast></pre>                  | 1 |
| 10; f | <pre>lags=73<up,loopback,running> mtu 65536<br/>inet 127.0.0.1 netmask 255.0.0.0<br/>inet6 ::1 prefixlen 128 scopeid 0x10<host><br/>loop txqueuelen 1000 (Local Loopback)<br/>RX packets 6 bytes 234 (234.0 B)<br/>RX errors 0 dropped 0 overruns 0 frame 0<br/>TX packets 6 bytes 234 (234.0 B)<br/>TX errors 0 dropped 0 overruns 0 carrier 0 collisions 0</host></up,loopback,running></pre>                                                                                                    |   |
| tun0: | <pre>flags=4305<up,pointopoint,running,noarp,multicast> mtu 1500 inet 10.8.0.1 netmask 255.255.255.0 destination 10.8.0.1 inet6 fe80::blb5:699d:a032:7651 prefixlen 64 scopeid 0x20<link/> unspec 00-00-00-00-00-00-00-00-00-00-00-00-00 txqueuelen 100 (UNSPEC RX packets 16232 bytes 1709955 (1.6 MiB) RX errors 0 dropped 0 overruns 0 frame 0 TX packets 28477 bytes 31404784 (29.9 MiB) TX errors 0 dropped 0 overruns 0 carrier 0 collisions 0</up,pointopoint,running,noarp,multicast></pre> | Ð |

11. OpenVPN 서버를 시작하고 상태를 확인

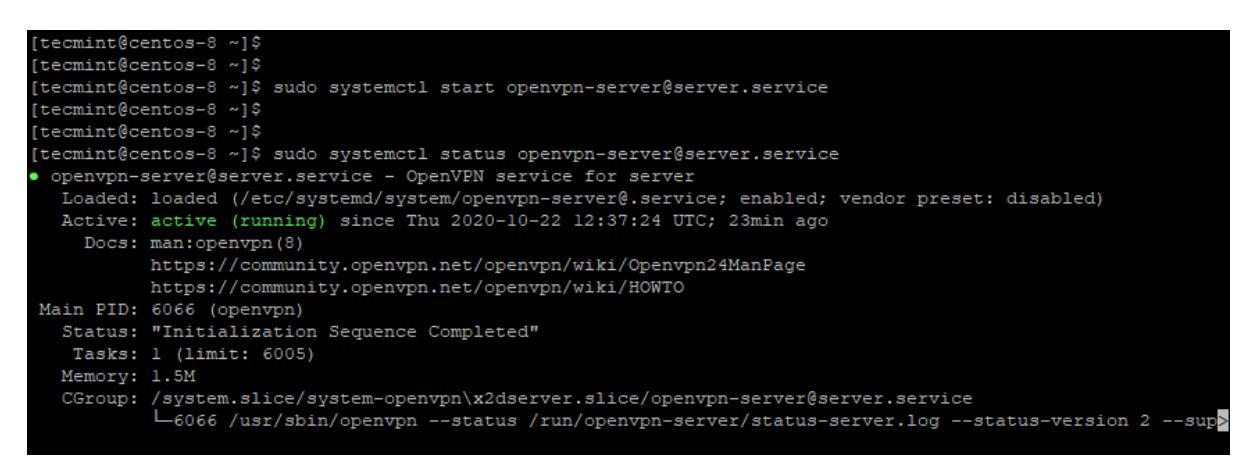

## 2.2 Linux 클라이언트 구성

1. EPEL 리포지토리 및 OpenVPN 소프트웨어 패키지를 설치

\$ sudo yum -y install epel-release \$ sudo yum -y install openvpn

2. 일단 설치되면 scp 명령을 사용하여 작동되는지 테스트

\$ sudo scp -r tecmint@173.82.115.6:/home/tecmint/tecmint01.ovpn .

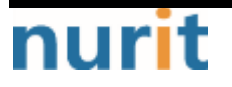

### BaroPAM

| [tecmint@centos-8 ~]\$<br>[tecmint@centos-8 ~]\$ sudo scp -r tecmint@173.82.11<br>The authenticity of host '173.82.115.6 (173.82.115.1<br>ECDSA key fingerprint is SHA256:X1uCvDbp8s0ZHvBiMJH<br>Are you sure you want to continue connecting (yes/nd<br>Warning: Permanently added '173.82.115.6' (ECDSA) to | 5.6:/home/tecmi<br>6)' can't be es<br>5K+GKoI3p0ielz+<br>o)? yes<br>o the list of k | nt/tecmint0<br>tablished.<br>tZ9bStDGY.<br>nown hosts. | 1.ovpn . |
|----------------------------------------------------------------------------------------------------|-------------------------------------------------------------------------------------|--------------------------------------------------------|----------|
| tecmint@173.82.115.6's password:<br>tecmint01.ovpn<br>[tecmint@centos-8 ~]\$<br>[tecmint@centos-8 ~]\$                                                                                                    | 100% 2770                                                                           | 8.9KB/s                                                | 00:00    |

3. 클라이언트 파일이 Linux 시스템에 다운로드되면 이제 다음 명령을 사용하여 VPN 서버에 대한 연결을 초기화할 수 있다.

\$ sudo openvpn -config tecmint01.ovpn

아래에 있는 것과 비슷한 출력을 얻을 수 있다.

| E termint@contex %                                                              |      | -    |          |
|---------------------------------------------------------------------------------|------|------|----------|
|                                                                                 | -    | •    | <u>^</u> |
| File Edit View Search Terminal Help                                             |      |      |          |
| eer-id 0,cipher AES-128-GCM'                                                    |      |      |          |
| Thu Oct 22 17:18:13 2020 OPTIONS IMPORT: timers and/or timeouts modified        |      |      |          |
| Thu Oct 22 17:18:13 2020 OPTIONS IMPORT:ifconfig/up options modified            |      |      |          |
| Thu Oct 22 17:18:13 2020 OPTIONS IMPORT: route options modified                 |      |      |          |
| Thu Oct 22 17:18:13 2020 OPTIONS IMPORT: route-related options modified         |      |      |          |
| Thu Oct 22 17:18:13 2020 OPTIONS IMPORT:ip-win32 and/ordhcp-option option       | s mo | dif  | ie       |
| d                                                                               |      |      |          |
| Thu Oct 22 17:18:13 2020 OPTIONS IMPORT: peer-id set                            |      |      |          |
| Thu Oct 22 17:18:13 2020 OPTIONS IMPORT: adjusting link_mtu to 1624             |      |      |          |
| Thu Oct 22 17:18:13 2020 OPTIONS IMPORT: data channel crypto options modified   |      |      |          |
| Thu Oct 22 17:18:13 2020 Outgoing Data Channel: Cipher 'AES-128-GCM' initialize | d wi | Lth  | 12       |
| 8 bit key                                                                       |      |      |          |
| Thu Oct 22 17:18:13 2020 Incoming Data Channel: Cipher 'AES-128-GCM' initialize | d wi | Lth  | 12       |
| 8 bit key                                                                       |      |      |          |
| Thu Oct 22 17:18:13 2020 ROUTE_GATEWAY 192.168.2.1/255.255.255.0 IFACE=enp0s3 H | WADD | 0R=0 | 8:       |
| 00:27:c0:b6:8c                                                                  |      |      |          |
| Thu Oct 22 17:18:13 2020 TUN/TAP device tun0 opened                             |      |      |          |
| Thu Oct 22 17:18:13 2020 TUN/TAP TX queue length set to 100                     |      |      |          |
| Thu Oct 22 17:18:13 2020 /sbin/ip link set dev tun0 up mtu 1500                 |      |      |          |
| Thu Oct 22 17:18:13 2020 /sbin/ip addr add dev tun0 10.8.0.2/24 broadcast 10.8  | 0.25 | 5    |          |
| Thu Oct 22 17:18:13 2020 /sbin/ip route add 173.82.115.6/32 via 192.168.2.1     |      |      |          |
| Thu Oct 22 17:18:13 2020 /sbin/ip route add 0.0.0.0/1 via 10.8.0.1              |      |      |          |
| Thu Oct 22 17:18:13 2020 /sbin/ip route add 128.0.0.0/1 via 10.8.0.1            |      |      |          |
| Thu Oct 22 17:18:13 2020 Initialization Sequence Completed                      |      |      |          |

4. 새 라우팅 테이블이 생성되고 VPN 서버와의 연결이 설정된다. 다시 가상 인터페이스 터널 인터페이스 tun0이 클라이언트 시스템에 생성된다.

앞서 언급한 바와 같이 이것은 SSL 터널을 통해 모든 트래픽을 OpenVPN 서버로 안전하게 터널링하는 인터 페이스이다. 인터페이스는 VPN 서버에 의해 동적으로 IP 주소가 할당된다. 보시다시피 OpenVPN 서버에서 클라이언트 Linux 시스템에 10.8.0.2의 IP 주소를 할당했다.

### \$ ifconfig

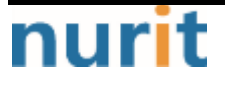

- 6 -

### BaroPAM

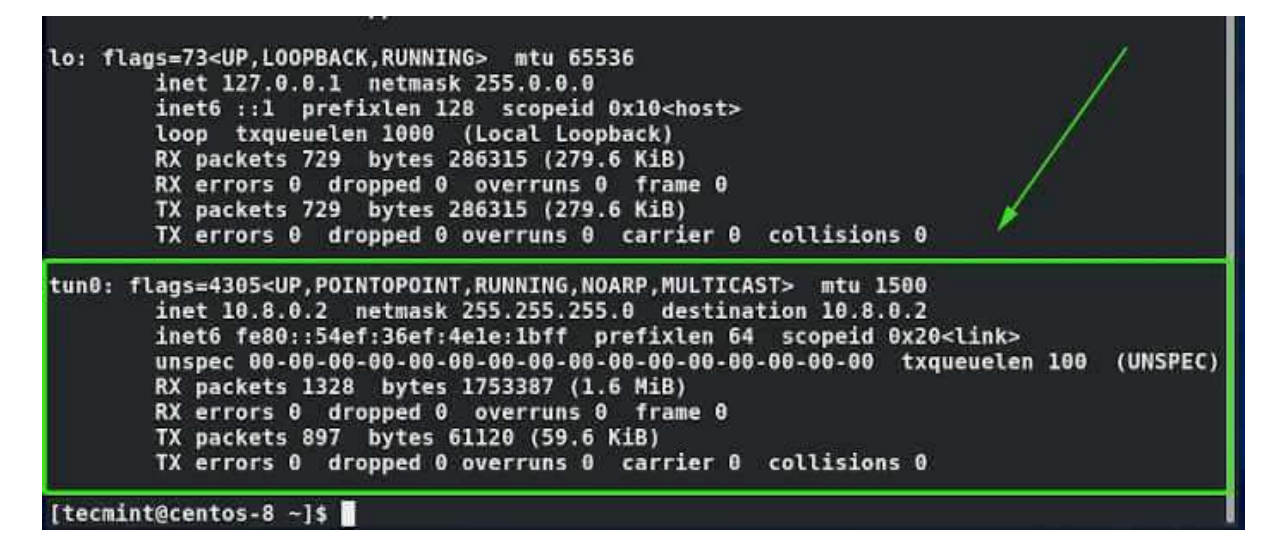

5. OpenVPN 서버에 연결되었는지 확인하기 위해 공개 IP를 확인

\$ curl ifconfig.me

```
[tecmint@centos-8 ~]$
[tecmint@centos-8 ~]$
[tecmint@centos-8 ~]$
[tecmint@centos-8 ~]$
[tecmint@centos-8 ~]$
[tecmint@centos-8 ~]$
[tecmint@centos-8 ~]$
[tecmint@centos-8 ~]$
[tecmint@centos-8 ~]$
[tecmint@centos-8 ~]$
[tecmint@centos-8 ~]$
```

클라이언트 시스템이 VPN의 공개 IP를 선택하여 실제로 OpenVPN 서버에 연결되어 있음을 확인했다. 또는 브라우저를 실행하고 Google 검색 "What's my IP"를 실행하여 공개 IP가 OpenVPN 서버의 IP로 변경되었는 지 확인할 수 있다.

| ← → ♂ ⓓ | ① ▲ https://www.google.com/search?q=What+is+my+IP&i | e=utf-8&oe=utf-8&client=firefox-b-ab |
|---------|-----------------------------------------------------|--------------------------------------|
| Google  | What is my IP                                       | XQ                                   |
|         | Q All ♀ Maps 	 News ▶ Videos 🚡 Images ⋮ More        | Settings Tools                       |
|         | About 2,080,000,000 results (0.46 seconds)          |                                      |
|         | What's my IP                                        |                                      |
|         | 173.82.115.6<br>Your public IP address              |                                      |
|         | → Learn more about IP addresses                     |                                      |

참고) OpenVPN에서 2차 인증으로 BaroPAM과 연동하는 방법은 PAM 인증과 Radius 인증 두 가지를 지원하는 데, 이 문서에서 PAM 인증을 다루며, Radius인증은 "**BaroPAM가이드(RADIUS).doc**" 문서를 참조하면 된다.

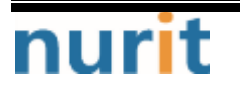

## 3. BaroPAM 설치 및 설정

BaroPAM솔루션은 제로 트러스트(Zero Trust) 보안 모델로 정보자산의 보안 강화를 위하여 2차 인증(추가 인증)이 필요한 다양한 운영체제와 애플리케이션에 누구나 손쉽게 곧바로 적용할 수 있는 플러그인 가능한 인증 모듈(PAM, Pluggable Authentication Module) 방식을 기반으로 하는 보안에 최적화된 생체인식이 적용된 3단계 인증 솔루션이다.

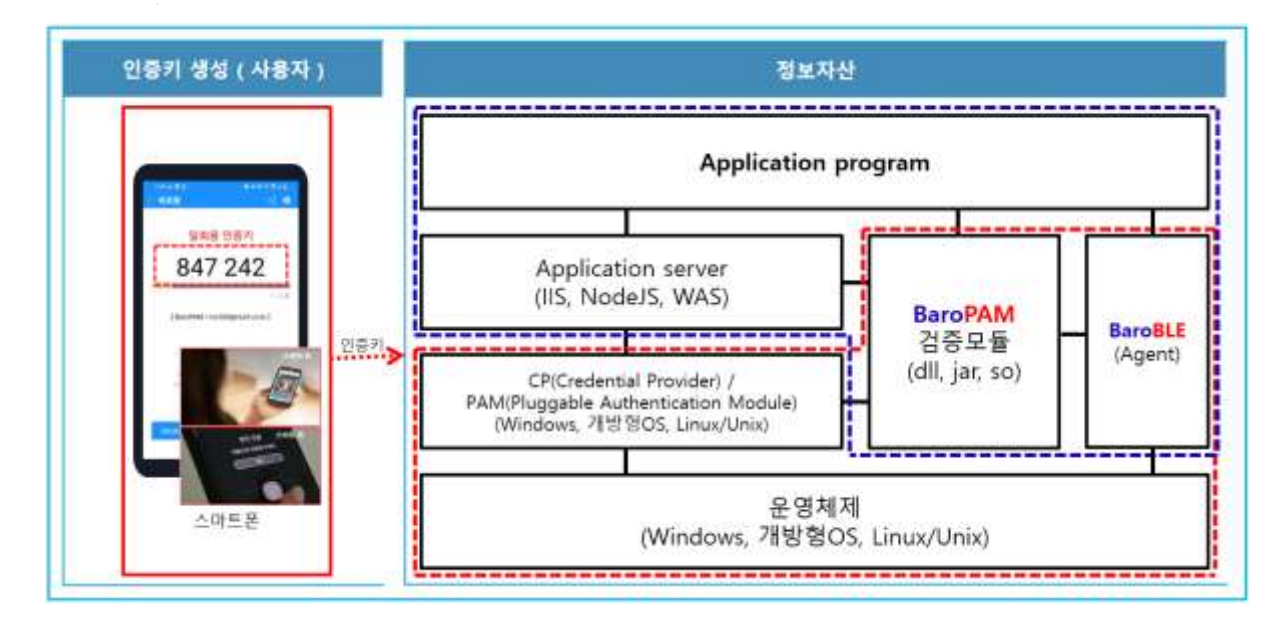

## 3.1 BaroPAM 설치 전 준비사항

PAM 모듈을 사용하기 위해서는 기본적으로 PAM 패키지가 반드시 설치되어 있어야 한다. 설치 확인은 다음 의 명령어를 실행하여 확인한다. 만약, 설치되어 있지 않으면 Redhat, CentOS는 "**dnf -y install \*pam\***" 그외는 "**sudo apt-get install pam**" 명령어로 설치하면 된다.

[root]# rpm -qa | grep pam pam\_smb-1.1.7-7.2.1 pam\_passwdqc-1.0.2-1.2.2 pam-0.99.6.2-14.el5\_11 pam\_krb5-2.2.14-22.el5 pam-devel-0.99.6.2-14.el5\_11 pam\_ccreds-3-5 pam\_smb-1.1.7-7.2.1 pam\_pkcs11-0.5.3-26.el5 pam-devel-0.99.6.2-14.el5\_11 pam\_passwdqc-1.0.2-1.2.2 pam-0.99.6.2-14.el5\_11 pam\_ccreds-3-5 pam\_krb5-2.2.14-22.el5 pam\_krb5-2.2.14-22.el5 pam\_pkcs11-0.5.3-26.el5

Redhat, CentOS인 경우 "Selinux"는 "Security Enhanced Linux"의 약자로 기본의 리눅스보다 더욱 뛰어난 보안정책을 제공하는데, 너무 뛰어난 나머지 활성화 되어 있을 경우 보안문제로 막혀서 BaroPAM이 안되는 부분이 발생(Failed to open tmp secret file "/usr/baropam/.baro\_auth~" [Permission denied])한다. 그

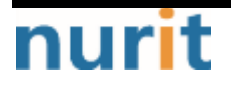

BaroPAM

래서 왠만하면 대부분이 비활성화(SELINUX=enforcing → disabled)한다.

### [root] /etc > vi /etc/sysconfig/selinux

- # This file controls the state of SELinux on the system.
- # SELINUX= can take one of these three values:
- # enforcing SELinux security policy is enforced.
- # permissive SELinux prints warnings instead of enforcing.
- # disabled SELinux is fully disabled.

### SELINUX=disabled

# SELINUXTYPE= type of policy in use. Possible values are:

- # targeted Only targeted network daemons are protected.
- # strict Full SELinux protection.

SELINUXTYPE=targeted

# SETLOCALDEFS= Check local definition changes SETLOCALDEFS=0

바로 적용은 되지 않으며 재부팅을 해야 적용이 된다.

재부팅을 하지 않고 현재 접속된 터미널에 한해 변경된 내용을 적용하고 싶을 경우 다음의 명령어를 실행 하면 된다.

[root] /etc > /usr/sbin/setenforce 0

CentOS 7/8 인스턴스에 IPv4 전달이 활성화하기 위하여 다음과 같이 설정한다.

[root] /etc > vi /etc/sysctl.conf
net.ipv4.ip\_forward=1

BaroPAM 인증 모듈을 다운로드 및 설치하기 위해서 root 계정으로 접속한 후 모듈을 다운로드 및 설치하기 위한 디렉토리(/usr/baropam)를 다음과 같이 생성한다.

### [root]# mkdir /usr/baropam

BaroPAM 모듈을 다운로드 및 설치하기 위한 디렉토리의 권한(읽기, 쓰기, 실행)을 다음과 같이 부여한다.

[root]# chmod -R 777 /usr/baropam

### 3.2 BaroPAM 설치 모듈 다운로드

BaroPAM 인증 모듈은 root 계정으로 접속한 후 모듈을 다운로드 및 설치하기 위한 디렉토리(/usr/baropam) 로 이동하여 모듈을 다운로드 하는 방법은 다음과 같다.

[root] /usr/baropam > wget http://nuriapp.com/download/libpam\_baro\_auth-x.x.tar

BaroPAM 인증 모듈의 다운로드가 완료되면 tar 파일의 압축을 해제하는 방법은 다음과 같다.

[root] /usr/baropam > tar -xvf libpam\_baro\_auth-x.x.tar

BaroPAM 인증 모듈의 압축을 해제하면 baropam 디렉토리에 다음과 같은 BaroPAM 관련 모듈이 생성된다.

nurit

| [root] /usr/baropam | > Is -al                                 |  |
|---------------------|------------------------------------------|--|
| 합계 180              |                                          |  |
| drwxrwxrwx 7 root   | root 4096 8월 23 09:59 .                  |  |
| drwxr-xr-x 17 root  | root 4096 2월 10 2017                     |  |
| -rr 1 root          | root 8 3월 24 2021 .baro_acl              |  |
| -rr 1 root          | root 305 7월 2 14:41 .baro_auth           |  |
| -rr 1 root          | root 290 6월 30 12:55 .baro_curl          |  |
| -rwxr-xr-x 1 root   | root 69149 4월 6 19:12 baro_auth          |  |
| -rwxr-xr-x 1 root   | root 65072 6월 29 16:36 baro_curl         |  |
| drwxr-xr-x 2 root   | root 4096 7월 20 2021 jilee               |  |
| -rwxr-xr-x 1 root   | root 152649 6월 908:19 pam_baro_auth.so   |  |
| -rwxr-xr-x 1 root   | root 116158 6월 30 12:54 pam_baro_curl.so |  |
| -rw-rr 1 root       | root 150 6월 29 16:29 setcurl.sh          |  |
| -rw-rr 1 root       | root 221 6월 27 15:59 setenv.sh           |  |

## 3.3 BaroPAM 환경 설정 파일 생성

BaroPAM 환경 설정 파일은 baro\_auth 프로그램을 실행하여 반드시 생성하는데, BaroPAM 인증 모듈의 디렉 토리인 /usr/baropam 밑에 위치하도록 한다.

### 형식)

baro\_auth -r rate\_limit -R rate\_time -t cycle\_time -k key\_method -e encrypt\_flag -A acl\_type -a acl\_filename -S secure\_key -s filename

BaroPAM 환경설정 파일의 설정 옵션에 대한 내용은 다음과 같다.

| 옵션 | 설명                                                | 설정값                     | 비고 |
|----|---------------------------------------------------|-------------------------|----|
| -r | <mark>일회용 인증키</mark> 의 제한횟수(1~10)                 | 3                       |    |
| -R | <mark>일회용 인증키</mark> 의 제한시간(초, 15~600초)           | 30                      |    |
| -t | <mark>일회용 인증키</mark> 의 인증주기(초, 3~60초)             | 30                      |    |
| -k | <mark>일회용 인증키</mark> 의 인증방식(app1, app256, app384, | app512                  |    |
|    | app512).                                          |                         |    |
| -e | 환경설정 파일의 암호화 여부(yes or no)                        | no                      |    |
| -A | <mark>2차 인증</mark> 에서 허용(allow) 또는 제외(deny)할지 선택  | deny                    |    |
| -a | 2차 인증에서 허용(allow) 또는 제외(deny)할 계정에 대              | /usr/baropam/.baro_acl  |    |
|    | 한 ACL 파일명( <b>파일 접근권한은 444</b> )                  |                         |    |
| -S | 벤더에서 제공하는 Secure key(라이선스 키)를 사용해                 | 01012341234             |    |
|    | 야 하는데, OpenVPN 특성상 사용자별 폰번호로 대체.                  |                         |    |
| -s | BaroPAM 환경설정 파일을 생성할 디렉토리를 포함한 파                  | /usr/baropam/.baro_auth |    |
|    | 일명                                                |                         |    |

주의) -s 옵션의 filename는 BaroPAM 환경설정 파일을 생성할 디렉토리를 포함한 파일명(파일 접근권한은 444)이다.

[root] /usr/baropam > ./baro\_auth -r 3 -R 30 -t 30 -k app512 -e no -A deny -a ~/.baro\_acl -S 01012341234 -s /usr/baropam/.baro\_auth

1) Your emergency one-time authentication keys are : 응급 일회용 인증키는 일회용 인증키 생성기인 BaroPAM 앱을 사용할 수 없을 때 분실한 경우를 대비하여

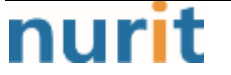

SSH 서버에 다시 액세스하는데 사용할 수 있는 접속이 가능한 Super 인증키 이므로 어딘가에 적어 두는 것 이 좋다.

2) 다음에 나오는 물음에 대해서는 모두 "y"를 입력한다.
 "/usr/baropam/.baro\_auth" 파일을 업데이트하시겠습니까 (y/n) y
 중간자(man-in-the-middle) 공격을 예방할 것인가 (y/n) y

BaroPAM 환경 설정 파일인 .baro\_auth에 설정한 내용은 다음과 같다.

| <pre>[root] /usr/baropam &gt; cat .baro_auth</pre> |
|----------------------------------------------------|
| " AUTH_KEY                                         |
| " RATE_LIMIT 3 30                                  |
| " KEY_METHOD app512                                |
| " CYCLE_TIME 30                                    |
| " SECURE_KEY 01012341234                           |
| " ACL_NAME /usr/baropam/.baro_acl                  |
| " ACL_TYPE deny                                    |
| " DISALLOW_REUSE                                   |
| 33458936                                           |
| 19035576                                           |
| 15364353                                           |
| 54649370                                           |
| 84342192                                           |

| 항목             | 설명                                                | 설정값                    | 비고 |
|----------------|---------------------------------------------------|------------------------|----|
| AUTH_KEY       | 인증 구분자(고정)                                        |                        |    |
| RATE_LIMIT     | <mark>일회용 인증키</mark> 의 제한횟수(1~10), 제한시간(초,        | 3 30                   |    |
|                | 15~600초)                                          |                        |    |
| KEY_METHOD     | <mark>일회용 인증키</mark> 의 인증방식(app1, app256, app384, | app512                 |    |
|                | app512)                                           |                        |    |
| CYCLE_TIME     | <mark>일회용 인증키</mark> 의 인증주기(초, 3~60초)             | 30                     |    |
| SECURE_KEY     | 벤더에서 제공하는 Secure key(라이선스 키)를 사용해                 | 01012341234            |    |
|                | 야 하는데, OpenVPN 특성상 사용자별 폰번호로 대체.                  |                        |    |
| ACL_TYPE       | <mark>2차 인증</mark> 에서 허용(allow) 또는 제외(deny) 구분    | deny                   |    |
| ACL_NAME       | 2차 인증에서 허용 또는 제외할 계정에 대한 ACL                      | /usr/baropam/.baro_acl |    |
|                | Filename( <b>파일 접근권한은 444</b> )                   |                        |    |
| DISALLOW_REUSE | 중간자(man-in-the-middle) 공격을 예방할 경우는                | DISALLOW_REUSE         |    |
| or             | "DISALLOW_REUSE"을 설정한 경우 <mark>일회용 인증키</mark> 의 인 |                        |    |
| ALLOW_REUSE    | 증주기 동안은 다른 사용자가 로그인 할 수 없으며,                      |                        |    |
|                | 만약 허용할 경우는 "ALLOW_REUSE"을 설정한다.                   |                        |    |

BaroPAM 환경설정 파일인 .baro\_auth의 설정 항목에 대한 내용은 다음과 같다.

BaroPAM 모듈 사용 시 2차 인증에서 제외할 계정에 대한 ACL에 제외해야 하는 경우 BaroPAM 환경 설정 시 설정한 디렉토리에 ACL(Access Control List) 파일을 생성한 후 제외할 계정을 다음과 같이 입력한다. (.baro\_acl에 대한 파일 접근권한을 444로 설정해야 한다.)

| [root] | /usr/ | baropam | > | vi | .baro_acl |  |
|--------|-------|---------|---|----|-----------|--|
| baroke | èу    |         |   |    |           |  |
| baropa | am    |         |   |    |           |  |

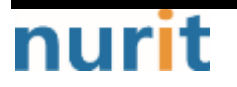

BaroPAM

## 3.4 NTP(Network Time Protocol) 설정

BaroPAM은 시간 동기화 방식이므로 서버의 시간이 현재 시간과 다를 경우 일회용 인증키가 서로 일치하지 않아서 서버에 로그인을 못하는 경우가 발생할 수 있다.

최근에는 정보자산에 대한 시간 동기화(타임서버 시간 동기화)하는 방법으로 NTP(Network Time Protocol) 을 이용하여 root 계정에서 시스템의 시각을 현재 시각으로 설정할 수 있다.

NTP를 사용하기 위해서는 기본적으로 NTP 패키지가 반드시 설치되어 있어야 한다. 설치 확인은 다음의 명 령어를 실행하여 확인한다. 만약, 설치되어 있지 않으면 Redhat, CentOS 8 이하 버젼은 "yum install ntp" 그외는 "sudo apt-get install ntp" 명령어로 설치하면 된다.

[root]# rpm -qa | grep ntp ntp-4.2.2p1-18.el5.centos chkfontpath-1.10.1-1.1

ntpd 서비스를 서버 부팅 시 시작프로그램에 등록 및 ntp 활성화 여부 확인은 다음과 같은 명령어로 확인 할 수 있다.

[root]# chkconfig ntpd on [root]# chkconfig —list | grep ntp ntpd 0:해제 1:해제 2:활성 3:활성 4:활성 5:활성 6:해제

chkconfig 이용하여 서버 부팅시 ntpd 데몬 활성화 여부 확인 3, 5 level에 off(해제) 가 되어 있으면 자 동 활성화되지 않는다. 자동 활성화하기 위해서는 3, 5에 on(활성)으로 다음과 같은 명령어로 변경해야 한 다.

[root]# chkconfig —level 3 ntpd on [root]# chkconfig —level 5 ntpd on

우리나라에서 운영되고 있는 NTP 서버는 다음과 같다.

server kr.pool.ntp.org server time.bora.net

우리나라에서 운영되고 있는 NTP 서버를 ntpd 데몬 설정을 위한 설정 파일인 "/etc/ntp.conf"에 다음과 같 이 설정한다.

[root]# vi /etc/ntp.conf # Use public servers from the pool.ntp.org project. # Please consider joining the pool (http://www.pool.ntp.org/join.html). #server 0.centos.pool.ntp.org #server 1.centos.pool.ntp.org #server 2.centos.pool.ntp.org #server 3.centos.pool.ntp.org server kr.pool.ntp.org iburst server time.bora.net iburst

iburst 옵션은 일종의 옵션 설정으로써 동기화 하는데 걸리는 시간을 짧게 줄여주는 옵션임.

ntpd 데몬 설정을 위한 설정이 끝나면 반드시 NTP 설정이 제대로 추가되었는지 확인한 후 NTP 데몬의 Restart 작업이 반드시 필요하다.

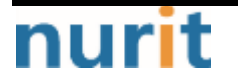

[root]# **/etc/init.d/ntpd restart** ntpd를 종료 중: [ 0K ] ntpd (을)를 시작 중: [ 0K ]

ntpd 시간 확인은 다음과 같은 명령어로 확인할 수 있다.

| [root]# <b>nt</b><br>remot | : <b>pq -p</b><br>e | refid       | st t wh  | nen p | oll r | each | delay | offset  | jitter |
|----------------------------|---------------------|-------------|----------|-------|-------|------|-------|---------|--------|
| static.be                  | etaidc.             | 106.247.248 | .106 3 u | 7     | 64    | 1    | 2.884 | 287.718 | 0.001  |
| time.bora                  | i.net               | .INIT.      | 16 u     | -     | 64    | 0    | 0.000 | 0.000   | 0.000  |
| 183.110.2                  | 25.61               | .INIT.      | 16 u     | -     | 64    | 0    | 0.000 | 0.000   | 0.000  |
| LOCAL(0)                   |                     | .LOCL.      | 10 I     | 4     | 64    | 1    | 0.000 | 0.000   | 0.001  |

\* 표시된 ip 가 현재 시간을 가져오고 있는 ntp 서버임

NTP를 사용하기 위해서는 기본적으로 NTP 패키지가 반드시 설치되어 있어야 한다. 설치 확인은 다음의 명 령어를 실행하여 확인한다. 만약, 설치되어 있지 않으면 Redhat, CentOS 8 이상 버젼은 "yum install chrony" 명령어로 설치하면 된다.

[root]# rpm -qa | grep chrony chrony-3.5-1.el8.x86\_64

우리나라에서 운영되고 있는 NTP 서버는 다음과 같다.

server kr.pool.ntp.org server time.bora.net server time.kornet.net

우리나라에서 운영되고 있는 NTP 서버를 ntpd 데몬 설정을 위한 설정 파일인 "/etc/chrony.conf"에 다음과 같이 설정한다.

[root]# vi /etc/chrony.conf

# Use public servers from the pool.ntp.org project. # Please consider joining the pool (http://www.pool.ntp.org/join.html). #pool 2.centos.pool.ntp.org iburst server kr.pool.ntp.org iburst server time.bora.net iburst

# Record the rate at which the system clock gains/losses time. driftfile /var/lib/chrony/drift

# Allow the system clock to be stepped in the first three updates # if its offset is larger than 1 second. makestep 1.0 3

# Enable kernel synchronization of the real-time clock (RTC).
rtcsync

# Enable hardware timestamping on all interfaces that support it.
#hwtimestamp \*

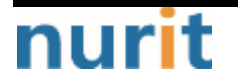

### BaroPAM

# Increase the minimum number of selectable sources required to adjust # the system clock. #minsources 2

# Allow NTP client access from local network. allow 192.168.0.0/16

# Serve time even if not synchronized to a time source. #local stratum 10

# Specify file containing keys for NTP authentication. keyfile /etc/chrony.keys

# Get TAI-UTC offset and leap seconds from the system tz database. leapsectz right/UTC

# Specify directory for log files. logdir /var/log/chrony

# Select which information is logged.
#log measurements statistics tracking

ntpd 데몬 설정을 위한 설정이 끝나면 반드시 NTP 설정이 제대로 추가되었는지 확인한 후 NTP 데몬의 Restart 작업이 반드시 필요하다. (chrony 서비스 시작 및 부팅시 구동 등록)

[root]# sudo systemctl enable chronyd
[root]# sudo systemctl restart chronyd

ntpd 시간 확인은 다음과 같은 명령어로 확인할 수 있다.

시간을 받아오는 서버 리스트 / chrony.conf 파일에 등록한 server 리스트)

| [root]# chronyc sources      |                                      |
|------------------------------|--------------------------------------|
| 210 Number of sources = $2$  |                                      |
| MS Name/IP address Stra      | atum Poll Reach LastRx Last sample   |
|                              |                                      |
| ^* ec2-54-180-134-81.ap-nor> | 2 6 377 43 -349us[-1059us] +/- 24ms  |
| ^- time.bora.net             | 2 6 377 42 +1398us[+1398us] +/- 90ms |

시간을 받아오는 서버 정보)

| [root]# <b>chronyc</b> | tracking                                                       |
|------------------------|----------------------------------------------------------------|
| Reference ID           | : 36B48651 (ec2-54-180-134-81.ap-northeast-2.compute.amazonaw) |
| Stratum                | : 3                                                            |
| Ref time (UTC)         | : Sun Mar 22 07:07:43 2020                                     |
| System time            | : 0.000130027 seconds slow of NTP time                         |
| Last offset            | : -0.000710122 seconds                                         |
| RMS offset             | : 0.000583203 seconds                                          |
| Frequency              | : 19.980 ppm fast                                              |
| Residual freq          | : +0.142 ppm                                                   |
| Skew                   | : 3.235 ppm                                                    |
| Root delay             | : 0.013462566 seconds                                          |
| Root dispersion        | : 0.017946836 seconds                                          |
| Update interval        | : 65.0 seconds                                                 |

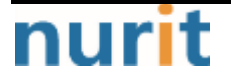

- 14 -

BaroPAM

Leap status : Normal

시간 상태 및 동기화 등 정보 확인)

| [root]# <b>timedatect  status</b>           |
|---------------------------------------------|
| Local time: Sun 2020-03-22 16:08:45 KST     |
| Universal time: Sun 2020-03-22 07:08:45 UTC |
| RTC time: Sun 2020-03-22 07:08:44           |
| Time zone: Asia/Seoul (KST, +0900)          |
| System clock synchronized: yes              |
| NTP service: active                         |
| RTC in local TZ: no                         |

## 4. OpenVPN 서버와 BaroPAM 구성

## 4.1 OpenVPN과 FreeRADIUS 연동

OpenVPN과 FreeRADIUS 연동은 "radiusplugin\_v2.1a\_beta1d"을 설치하여 기존 PAM 인증을 대체 할 수 있도 록 플러그인 모듈을 설치해야 한다. (RADIUS 관련 사항은 "BaroPAM 가이드(RADIUS)" 참조)

[root]# cd /usr/local/src/ [root]# wget http://www.nongnu.org/radiusplugin/radiusplugin\_v2.1a\_beta1.tar.gz [root]# yum install libgcrypt\* [root]# tar xvzf radiusplugin\_v2.1a\_beta1.tar.gz [root]# cd radiusplugin\_v2.1a\_beta1/ [root]# yum -y install gcc [root]# yum -y install gcc-c++ [root]# make [root]# cp radiusplugin.cnf /etc/openvpn/ [root]# cp radiusplugin.so /etc/openvpn/ [root]# cd /etc/openvpn

플러그인 모듈의 환경 설정 파일인 "**radiusplugin.cnf**"에서 RADIUS 서버 환경 설정 시 설정한 서버 주소 및 sharedsecret을 동일하게 설정해야 한다.

[root]# vi /etc/openvpn/radiusplugin.cnf
# The NAS identifier which is sent to the RADIUS server
NAS-Identifier=OpenVpn

# The service type which is sent to the RADIUS server Service-Type=5

# The framed protocol which is sent to the RADIUS server
Framed-Protocol=1

# The NAS port type which is sent to the RADIUS server NAS-Port-Type=5

# The NAS IP address which is sent to the RADIUS server NAS-IP-Address=127.0.0.1

# Path to the OpenVPN configfile. The plugin searches there for # client-config-dir PATH (searches for the path) # status FILE (searches for the file, version must be 1) # client-cert-not-required (if the option is used or not) # username-as-common-name (if the option is used or not)

OpenVPNConfig=/etc/openvpn/server.conf

# Support for topology option in OpenVPN 2.1
# If you don't specify anything, option "net30" (default in OpenVPN) is used.
# You can only use one of the options at the same time.

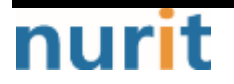

### BaroPAM

# If you use topology option "subnet", fill in the right netmask, e.g. from OpenVPN option "server NETWORK NETMASK" subnet=255.255.255.0 # If you use topology option "p2p", fill in the right network, e.g. from OpenVPN option "-server NETWORK NETMASK" # p2p=10.8.0.1 # Allows the plugin to overwrite the client config in client config file directory, # default is true overwriteccfiles=true # Allows the plugin to use auth control files if OpenVPN (>= 2.1 rc8) provides them. # default is false # useauthcontrolfile=false # Only the accouting functionality is used, if no user name to forwarded to the plugin, the common name of certificate is used # as user name for radius accounting. # default is false # accountingonly=false # If the accounting is non essential, nonfatalaccounting can be set to true. # If set to true all errors during the accounting procedure are ignored, which can be # - radius accounting can fail # - FramedRouted (if configured) maybe not configured correctly # - errors during vendor specific attributes script execution are ignored # But if set to true the performance is increased because OpenVPN does not block during the accounting procedure. # default is false nonfatalaccounting=false # Path to a script for vendor specific attributes. # Leave it out if you don't use an own script. # vsascript=/root/workspace/radiusplugin\_v2.0.5\_beta/vsascript.pl # Path to the pipe for communication with the vsascript. # Leave it out if you don't use an own script. # vsanamedpipe=/tmp/vsapipe # A radius server definition, there could be more than one. # The priority of the server depends on the order in this file. The first one has the highest priority. server { # The UDP port for radius accounting. acctport=1813 # The UDP port for radius authentication. authport=1812 # The name or ip address of the radius server. # name=192.168.0.153 name=127.0.0.1

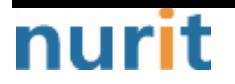

### BaroPAM

```
# How many times should the plugin send the if there is no response?
retry=1
# How long should the plugin wait for a response?
wait=1
# The shared secret.
sharedsecret=baropam
```

## 4.2 OpenVPN 서버 구성

OpenVPN은 기존 PAM 인증 방식에서 RADIUS 모듈로 로그인 될 수 있도록 기존 설정 주석 후 모듈 플러그인 지시자를 추가한다는 점을 제외하면 표준 OpenVPN 서버 구성이다.

| [root]# vi /etc/openvpn/server.conf                |
|----------------------------------------------------|
| port 51194                                         |
| proto top                                          |
| dev tun                                            |
| user nobody                                        |
| group nobody                                       |
| persist-key                                        |
| persist-tun                                        |
| keepalive 10 120                                   |
| topology subnet                                    |
| server 10.99.0.0 255.255.255.0                     |
| ifconfig-pool-persist ipp.txt                      |
| push "dhcp-option DNS 192.168.33.10"               |
| push "dhcp-option DNS 192.168.33.1"                |
| push "route 10.99.0.0 255.255.255.0"               |
| push "route 192.168.33.0 255.255.255.0"            |
| push "redirect-gateway def1 bypass-dhcp"           |
| dh none                                            |
| ecdh-curve prime256v1                              |
| tls-crypt tls-crypt.key                            |
| crl-verify crl.pem                                 |
| ca ca.crt                                          |
| cert server_h84bYsnVsqSFo8h7.crt                   |
| key server_h84bYsnVsqSFo8h7.key                    |
| auth SHA256                                        |
| cipher AES-128-GCM                                 |
| ncp-ciphers AES-128-GCM                            |
| tls-server                                         |
| tls-version-min 1.2                                |
| tls-cipher TLS-ECDHE-ECDSA-WITH-AES-128-GCM-SHA256 |
| client-config-dir /etc/openvpn/ccd                 |
| status /var/log/openvpn/status.log                 |
| verb 3                                             |
|                                                    |
| #PAM                                               |
| user name-as-common-name                           |

auth-nocache

## nurit

#plugin /usr/lib64/openvpn/plugins/openvpn-plugin-auth-pam.so login #plugin /usr/lib64/openvpn/plugins/openvpn-plugin-auth-pam.so "openvpn login USERNAME password PASSWORD pin OTP"

plugin /etc/openvpn/radiusplugin.so /etc/openvpn/radiusplugin.cnf

이 구성은 TCP 포트 1194에서 openvpn 서버를 생성한다. 기본값은 UDP를 사용하는 것이지만 신뢰할 수 없 는 네트워크에서 TCP가 더 잘 작동한다는 것을 알았다.

### 참고)

| [root@vpntest ~]# ifconfig                                                                                  |
|----------------------------------------------------------------------------------------------------|
| ens33: flags=4163⊲JP,BROADCAST,RUNNING,MULTICAST> mtu 1500                                                  |
| inet 192.168.33.50 netmask 255.255.255.0 broadcast 192.168.33.255                                           |
| inet6 fe80::250:56ff:fe8b:8828                                                                              |
| ether 00:50:56:8b:88:28 txqueuelen 1000 (Ethernet)                                                          |
| RX packets 2144 bytes 221198 (216.0 KiB)                                                                    |
| RX errors 0 dropped 0 overruns 0 frame 0                                                                    |
| TX packets 1118 bytes 640315 (625.3 KiB)                                                                    |
| TX errors 0 dropped 0 overruns 0 carrier 0 collisions 0                                                     |
| Io: flags=73⊲JP,LOOPBACK,RUNNING> mtu 65536                                                                 |
| inet 127.0.0.1 netmask 255.0.0.0                                                                            |
| inet6 ∷1 prefixlen 128 scopeid 0x10 <host></host>                                                           |
| loop txqueuelen 1000 (Local Loopback)                                                                       |
| RX packets 6 bytes 651 (651.0 B)                                                                            |
| RX errors 0 dropped 0 overruns 0 frame 0                                                                    |
| TX packets 6 bytes 651 (651.0 B)                                                                            |
| TX errors 0 dropped 0 overruns 0 carrier 0 collisions 0                                                     |
| tun0: flags=4305 <up,p0int0p0int,running,noarp,multicast> mtu 1500</up,p0int0p0int,running,noarp,multicast> |
| inet 10.99.0.1 netmask 255.255.255.0 destination 10.99.0.1                                                  |
| inet6 fe80::4747:2667:f522:c8bb prefixlen 64 scopeid 0x20 <link/>                                           |
| unspec 00-00-00-00-00-00-00-00-00-00-00-00-00-                                                              |
| RX packets 30 bytes 3735 (3.6 KiB)                                                                          |
| RX errors 0 dropped 0 overruns 0 frame 0                                                                    |
| TX packets 38 bytes 7539 (7.3 KiB)                                                                          |
| TX errors 0 dropped 0 overruns 0 carrier 0 collisions 0                                                     |
| virbr0: flags=4099⊲JP,BROADCAST,MULTICAST> mtu 1500                                                         |
| inet 192.168.122.1 netmask 255.255.255.0 broadcast 192.168.122.255                                          |
| ether 52:54:00:1e:bf:88 txqueuelen 1000 (Ethernet)                                                          |
| RX packets 0 bytes 0 (0.0 B)                                                                                |
| RX errors 0 dropped 0 overruns 0 frame 0                                                                    |
| TX packets 0 bytes 0 (0.0 B)                                                                                |
| TX errors 0 dropped 0 overruns 0 carrier 0 collisions 0                                                     |

## 4.3 BaroPAM 구성

OpenVPN 특성상 사용자별 계정마다 BaroPAM 환경 설정파일을 각각 설정하기 위하여 BaroPAM 환경 설정파일 전용 디렉토리(/usr/baropam/openvpn)를 다음과 같이 생성한다.

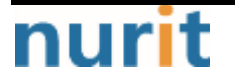

BaroPAM

[root]# mkdir /usr/baropam/openvpn

BaroPAM 환경 설정파일전용 디렉토리(/usr/baropam/openvpn)의 권한(읽기, 쓰기)을 다음과 같이 부여한다.

### [root]# chmod -R 755 /usr/baropam/openvpn

OpenVPN 특성상 사용자별 계정마다 BaroPAM 환경 설정파일을 각각 설정하는 경우 BaroPAM 모듈을 설정하기 위해서 /etc/pam.d/radiusd 파일에 설정하는 방법은 다음과 같이 최 상단에 입력해 준다.

[root] /usr/baropam > vi /etc/pam.d/radiusd
#%PAM-1.0
auth required /usr/baropam/pam\_baro\_auth.so forward\_pass
secret=/etc/baropam/openvpn/.\${USER}\_auth encrypt=no

참고로 secret 파라미터는 BaroPAM 환경설정 파일명, encrypt 파라미터는 BaroPAM 환경설정 파일의 암호화 플래그(yes or no)를 설정한다.

forward\_pass를 이용하여 암호 입력창(Password:)에 암호와 같이 일회용 인증키를 입력할 경우, 암호를 먼 저 입력하고 공백 없이 이어서 일회용 인증키를 입력하면 된다. 예를 들어 암호가 "baropam" 이고 일회용 인증키가 "123456" 이라면 "baropam123456"으로 입력하면 된다.

forward\_pass를 이용하면 인증을 필요로 하는 대부분의 서비스에 2-factor 인증을 가능하게 할 수 있다.

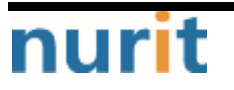

## 5. OpenVPN 접속 테스트

## 5.1 신규 사용자 생성

OpenVPN 신규 사용자를 생성하기 위하여 OpenVPN 설치 스크립트를 실행하여 신규 사용자를 생성한다.

[root]# ./openvpn-install.sh Welcome to OpenVPN-install! The git repository is available at: https://github.com/angristan/openvpn-install It looks like OpenVPN is already installed. What do you want to do? 1) Add a new user 2) Revoke existing user 3) Remove OpenVPN 4) Exit Select an option [1-4]: 1 .......

신규 사용자를 생성하면 사용자 홈 디렉토리에 Openvpn client connect를 이용하여 접속시 필요한 profile인 "*Client name.ovpn*" 파일이 생성된다.

## 5.2 BaroPAM 환경 설정 파일 생성

사용자의 로그인 정보(로그인-ID, 폰번호) 관련 쉘 스크립트를 실행하기 위하여 BaroPAM 등록 디렉토리 (/usr/baropam/openvpn)로 이동하여 실행한다.

참고) 쉘 스크립트 실행 시 인수나 인수값의 구분은 공백(space)으로 해야 한다.

1) 신규 사용자의 BaroPAM 환경설정 파일을 생성하는 쉘 스크립트 - setuser.sh

### #!/bin/sh

export LANG=C ENV\_HOME=/usr/baropam/openvpn;

₩cp \${ENV\_HOME}/.baro\_auth \${ENV\_HOME}/.\$1\_auth

sed -i "s/01012341234/\$2/g" \${ENV\_HOME}/.\$1\_auth

신규 사용자(로그인-ID)의 BaroPAM의 환경 설정 파일을 생성하는 쉘 스크립트(setuser.sh) 실행 시 파라미 터는 다음과 같다. \$1 : 생성할 로그인-ID \$2 : 로그인-ID의 폰번호

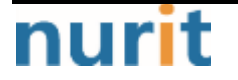

BaroPAM

[root]# sh setuser.sh nurit 01027714076

### 2) 사용자(로그인-ID)의 비밀번호를 변경하는 쉘 스크립트 - setpasswd.sh

#!/bin/sh

export LANG=C

echo \$2 | passwd -stdin \$1

사용자(로그인-ID)의 비밀번호를 변경하는 쉘 스크립트(setpasswd.sh) 실행 시 파라미터는 다음과 같다. \$1 : 로그인-ID \$2 : 변경할 비밀번호

[root]# sh setpasswd.sh nurit !@Baropam#

### 3) 사용자(로그인-ID)의 폰번호를 변경하는 쉘 스크립트 - setphone.sh

#!/bin/sh

export LANG=C
ENV\_HOME=/usr/baropam/openvpn;

sed -i "s/\$2/\$3/g" \${ENV\_HOME}/.\$1\_auth

사용자(로그인-ID)의 폰번호를 BaroPAM의 환경 설정 파일에서 변경하는 쉘 스크립트(setphone.sh) 실행 시 파라미터는 다음과 같다. \$1 : 로그인-ID \$2 : 변경전 폰번호

\$3 : 변경후 폰번호

[root]# sh setphone.sh nurit 01012341234 01027714076

### 4) 사용자(로그인-ID)의 비밀번호와 폰번호를 변경하는 쉘 스크립트 - chgpasswd.sh

#!/bin/sh

export LANG=C

echo \$2 | passwd -stdin \$1

sed -i "s/\$3/\$4/g" \${ENV\_HOME}/.\$1\_auth

사용자(로그인-ID)의 비밀번호와 BaroPAM의 환경 설정 파일에서 폰번호를 변경하는 쉘 스크립트 (setpasswd.sh) 실행 시 파라미터는 다음과 같다. \$1 : 로그인-ID \$2 : 변경할 비밀번호

\$3 : 변경전 폰번호

\$4 : 변경후 폰번호

[root]# sh chgpasswd.sh nurit !@Baropam# 01012341234 01027714076

5) 사용자(로그인-ID)를 삭제하는 쉘 스크립트 - deluser.sh

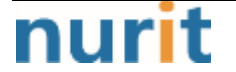

#!/bin/sh

export LANG=C ENV\_HOME=/usr/baropam/openvpn; ACC\_HOME=/home/\$1

userdel -rf \$1 ₩rm \${ENV\_HOME}/.\$1\_auth

사용자(로그인-ID)를 삭제하는 쉘 스크립트(deluser.sh) 실행 시 파라미터는 다음과 같다. \$1 : 삭제할 로그인-ID

### [root]# sh deluser.sh nurit

## 5.3 OpenVPM 접속 테스트

OpenVPN 클라이언트 구성에서 사용자, 암호, 검증 코드를 묻는다. 사용자는 "baropam"이고 비밀번호는 위에서 임의로 생성되어 사용자에게 전송된 비밀번호와 검증코드에 BaroPAM 인증 코드를 추가하여 생성할 수있는 인증 토큰이다. 따라서 암호가 "baropam"이고, BaroPAM 앱에서 생성한 인증 코드인 "183436"이라면 비밀번호 프롬프트에 "baropam183436"을 입력하면 된다.

모든 것이 올바르게 작동하면 다음과 같이 표시된다.

### 1) Linux 환경인 경우

[root]# openvpn —config /home/baropam/baropam.ovpn Thu Dec 21 09:01:10 2023 Unrecognized option or missing or extra parameter(s) in /home/baropam/baropam.ovpn:18: block-outside-dns (2.4.12) Thu Dec 21 09:01:10 2023 OpenVPN 2.4.12 x86\_64-redhat-linux-gnu [SSL (OpenSSL)] [LZ0] [LZ4] [EPOLL] [PKCS11] [MH/PKTINFO] [AEAD] built on Nov 10 2023 Thu Dec 21 09:01:10 2023 library versions: OpenSSL 1.1.1k FIPS 25 Mar 2021, LZO 2.08 Enter Auth Username: baropam Enter Auth Password: \*\*\*\*\*\* Thu Dec 21 09:01:35 2023 Outgoing Control Channel Encryption: Cipher 'AES-256-CTR' initialized with 256 bit key Thu Dec 21 09:01:35 2023 Outgoing Control Channel Encryption: Using 256 bit message hash 'SHA256' for HMAC authentication Thu Dec 21 09:01:35 2023 Incoming Control Channel Encryption: Cipher 'AES-256-CTR' initialized with 256 bit key Thu Dec 21 09:01:35 2023 Incoming Control Channel Encryption: Using 256 bit message hash 'SHA256' for HMAC authentication Dec 21 09:01:35 2023 TCP/UDP: Preserving Thu recently used remote address: [AF\_INET]61.98.51.141:51194 Thu Dec 21 09:01:35 2023 Socket Buffers: R=[87380->87380] S=[16384->16384] Thu Dec 21 09:01:35 2023 Attempting to establish TCP connection with [AF\_INET]61.98.51.141:51194 [nonblock] Thu Dec 21 09:01:36 2023 TCP connection established with [AF\_INET]61.98.51.141:51194 Thu Dec 21 09:01:36 2023 TCP\_CLIENT link local: (not bound) Thu Dec 21 09:01:36 2023 TCP\_CLIENT link remote: [AF\_INET]61.98.51.141:51194

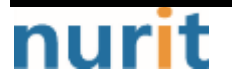

### BaroPAM

Thu Dec 21 09:01:36 2023 TLS: Initial packet from [AF\_INET]61.98.51.141:51194, sid=08897d04 ef24990c Thu Dec 21 09:01:36 2023 VERIFY OK: depth=1, CN=cn\_PCzyQ4Y6veNJ1p4j Thu Dec 21 09:01:36 2023 VERIFY KU 0K Thu Dec 21 09:01:36 2023 Validating certificate extended key usage Thu Dec 21 09:01:36 2023 ++ Certificate has EKU (str) TLS Web Server Authentication, expects TLS Web Server Authentication Thu Dec 21 09:01:36 2023 VERIFY EKU OK Thu Dec 21 09:01:36 2023 VERIFY X509NAME OK: CN=server\_h84bYsnVsqSFo8h7 Thu Dec 21 09:01:36 2023 VERIFY 0K: depth=0, CN=server\_h84bYsnVsgSFo8h7 Thu Dec 21 09:01:36 2023 Control Channel: TLSv1.3, cipher TLSv1.3 TLS\_AES\_256\_GCM\_SHA384, 256 bit EC, curve: prime256v1 Thu Dec 21 09:01:36 2023 [server\_h84bYsnVsqSFo8h7] Peer Connection Initiated with [AF\_INET]61.98.51.141:51194 Thu Dec 21 09:01:37 2023 SENT CONTROL [server\_h84bYsnVsqSFo8h7]: 'PUSH\_REQUEST' (status=1) Thu Dec 21 09:01:37 2023 PUSH: Received control message: 'PUSH\_REPLY, dhcp-option DNS 192.168.33.10, dhcp-option DNS 192.168.33.1, route 10.99.0.0 255.255.255.0, route 192.168.33.0 255.255.255.0, redirect-gateway def1 bypass-dhcp, route-gateway 10.99.0.1, topology subnet, ping 10,ping-restart 120,ifconfig 10.99.0.3 255.255.255.0,peer-id 0,cipher AES-128-GOM Thu Dec 21 09:01:37 2023 OPTIONS IMPORT: timers and/or timeouts modified Thu Dec 21 09:01:37 2023 OPTIONS IMPORT: —ifconfig/up options modified Thu Dec 21 09:01:37 2023 OPTIONS IMPORT: route options modified Thu Dec 21 09:01:37 2023 OPTIONS IMPORT: route-related options modified Thu Dec 21 09:01:37 2023 OPTIONS IMPORT: -- ip-win32 and/or -- dhcp-option options modified Thu Dec 21 09:01:37 2023 OPTIONS IMPORT: peer-id set Thu Dec 21 09:01:37 2023 OPTIONS IMPORT: adjusting link\_mtu to 1626 Thu Dec 21 09:01:37 2023 OPTIONS IMPORT: data channel crypto options modified Thu Dec 21 09:01:37 2023 Outgoing Data Channel: Cipher 'AES-128-GOM' initialized with 128 bit key Thu Dec 21 09:01:37 2023 Incoming Data Channel: Cipher 'AES-128-GCM' initialized with 128 bit key Thu Dec 21 09:01:37 2023 ROUTE\_GATEWAY 192.168.33.1/255.255.255.0 IFACE=ens33 HWADDR=00:50:56:8b:88:28 Thu Dec 21 09:01:37 2023 TUN/TAP device tun1 opened Thu Dec 21 09:01:37 2023 TUN/TAP TX queue length set to 100 Thu Dec 21 09:01:37 2023 /sbin/ip link set dev tun1 up mtu 1500 Thu Dec 21 09:01:37 2023 /sbin/ip addr add dev tun1 10.99.0.3/24 broadcast 10.99.0.255 Thu Dec 21 09:01:37 2023 /sbin/ip route add 61.98.51.141/32 via 192.168.33.1 Thu Dec 21 09:01:37 2023 /sbin/ip route add 0.0.0.0/1 via 10.99.0.1

### 2) Windows 환경인 경우

Windows 환경인 경우 OpenVPN를 설치한 후 신규 사용자 생성 시 생성된 Openvpn client connect를 이용하 여 접속시 필요한 profile인 "*Client name.ovpn*" 파일을 OpenVPN GUI에 Import 시킨 다음 로그인 테스트를 진행해야 한다.

| and the state                                                 |         |                    |                                              |                     |                         |                                                                                                    |
|---------------------------------------------------------------|---------|--------------------|----------------------------------------------|---------------------|-------------------------|----------------------------------------------------------------------------------------------------|
| 현재 상태: 접속 등                                                   |         |                    |                                              |                     |                         | C Baco PAM -C O                                                                                                    |
| Wed Dec 20 12 29:43 2023 Oper<br>Wed Dec 20 12 29:43 2023 Wey | NPN 259 | [pt v2.5.9/ea4o    | e681d9009527] Window<br>10 or constant 54hit | rs-MSVC (SSL (OpenS | SSL[] (LZO) (LZ4) (PKCS |                                                                                                    |
| Wed Dec 20 12 29 43 2023 lbra                                 | ()      | C. D. S. DHESSERGE | TO IS GROUND PARK                            | ×                   |                         |                                                                                                    |
| Wed Dec 20 12:29:43 2023 MA1                                  |         |                    |                                              | 26341               |                         | 일회용 인증키                                                                                                    |
| Wed Dec 20 12 29 43 2023 New<br>Wed Dec 20 12 29 43 2023 Mee  | 사용자:    | baropam            |                                              | her                 |                         | 612 045                                                                                                    |
| Wed Dec 20 12 29:43 2023 MA                                   |         |                    |                                              |                     |                         | 013 043                                                                                                    |
| Wed Dec 20 12:29:43 2023 MA                                   | 2.8     |                    |                                              |                     |                         | 0.18.8                                                                                                    |
| Wed Dec 20 12 29:43 2023 MAN                                  | []암호    | 저찰                 |                                              | 11111               |                         | 1 Open/WW / barapan 1                                                                                                    |
| Wed Dec 20 12 29 43 2023 MAt                                  | 1       | 100                | 84                                           |                     |                         | HAAD HE DETENDED.                                                                                                    |
| Wed Dec 20 12:29:43 2023 MA                                   |         |                    |                                              |                     |                         | ·····································                                                                                                    |
| Wed Dec 20 12 29 43 2023 MA                                   |         |                    |                                              |                     |                         | PROFESSION IN CONTRACTOR                                                                                                    |
|                                                               |         |                    |                                              |                     |                         | The service of the service of the se |
| <                                                             |         |                    |                                              |                     |                         |                                                                                                    |
| 2013<br>                                                      |         |                    |                                              |                     |                         |                                                                                                    |
|                                                               |         |                    |                                              | OpenVP              | N GUI 11.31.0.0/2.5.9   |                                                                                                    |
| (A PARTY)                                                     | DO:D    |                    |                                              | 0.252.000           | A101                    |                                                                                                    |
| 건물액세                                                          | 새인널.    |                    |                                              |                     | 35-11-1                 |                                                                                                    |

## 6. BaroPAM 적용

## 6.1 BaroPAM 적용 프로세스

OpenVPN의 로그인 화면에서 Verification code의 "요청값"란에 "BaroPAM" 앱에서 생성한 일회용 인증키를 입력하기 위한 적용 절차는 다음과 같다.

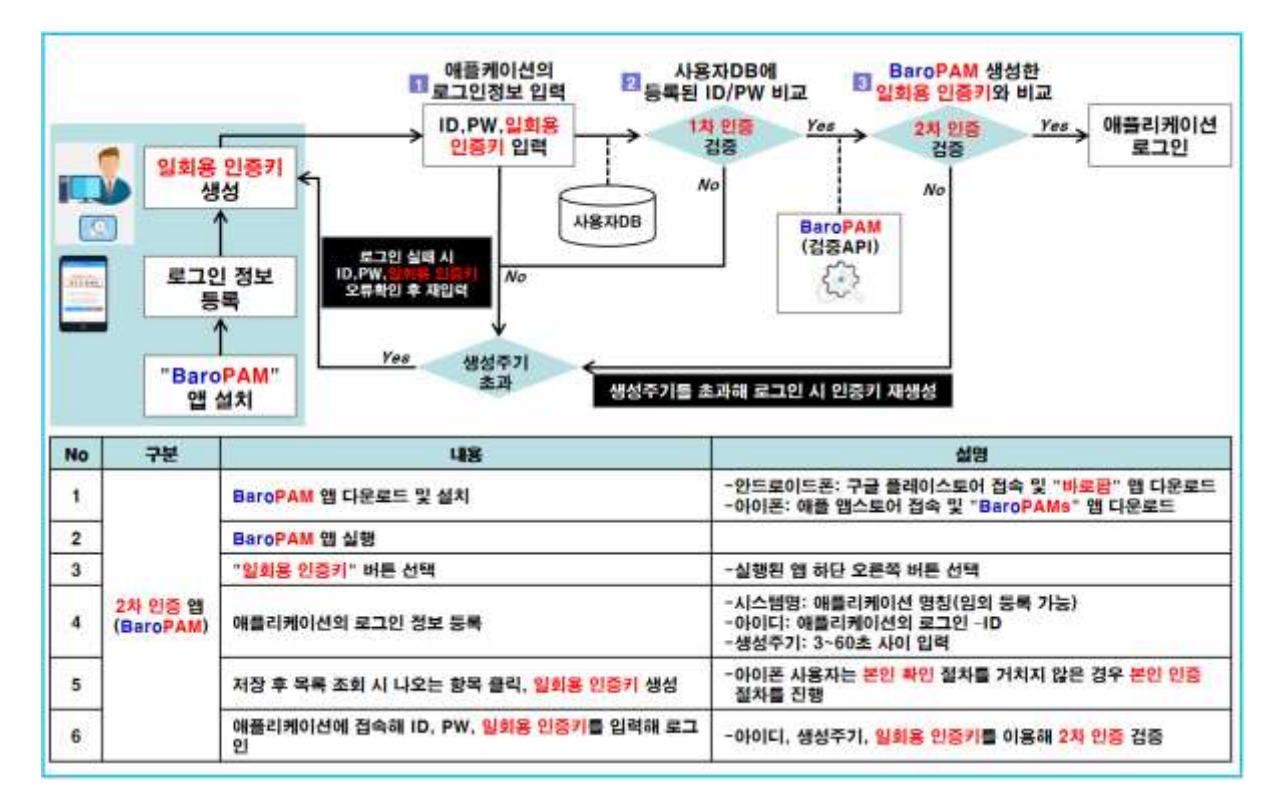

## 6.2 BaroPAM 적용 화면

OpenVPN의 로그인 화면에서 Verification code의 "요청값"란에 "BaroPAM" 앱에서 생성한 일회용 인증키를 입력하기 위한 적용 절차는 다음과 같다.

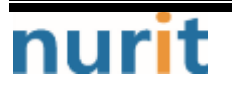

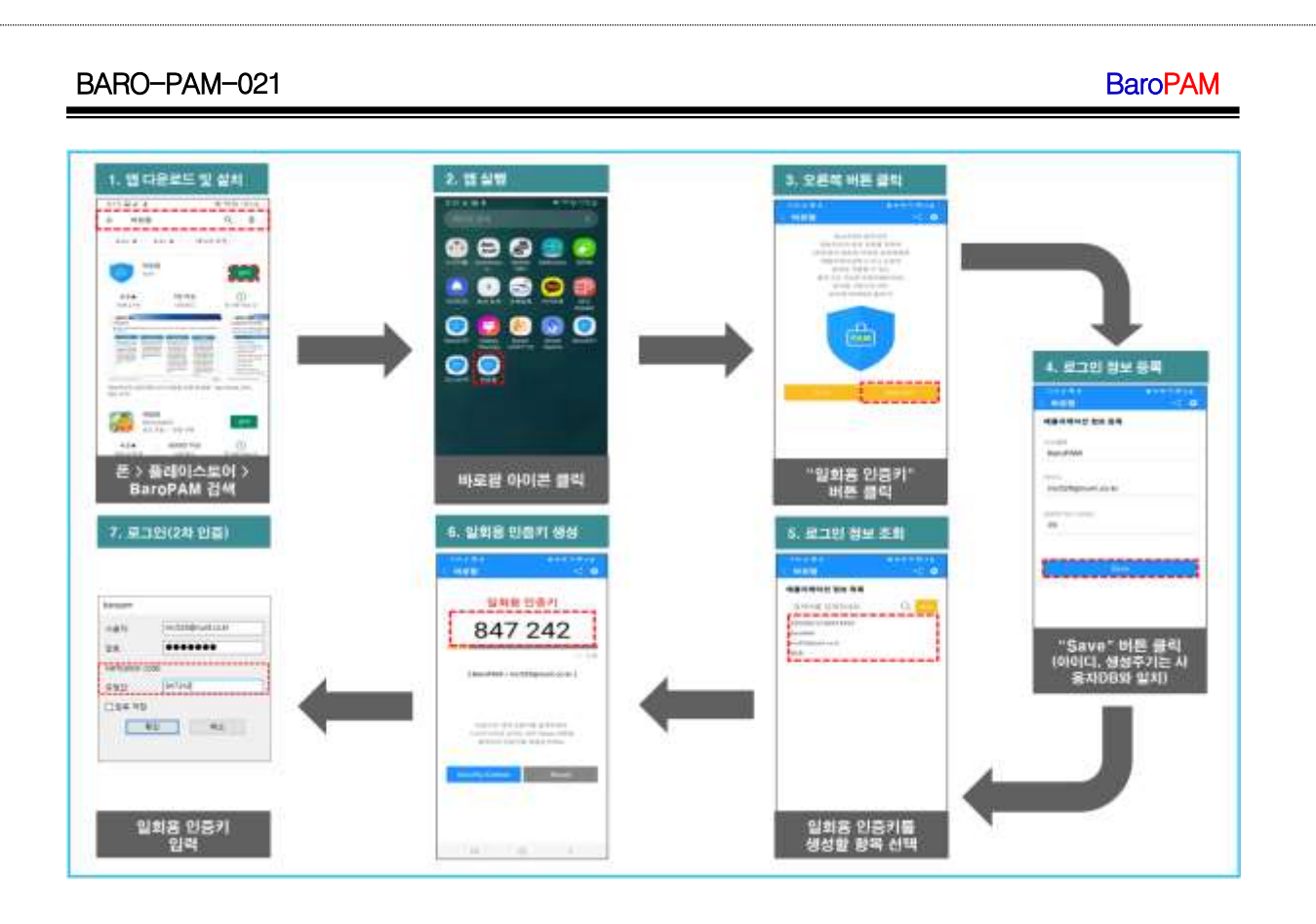

## 6.3 본인확인 적용 프로세스

아이폰(iPhone)의 기기정보를 얻지 못해서 2차 인증키(일회용 인증키)를 생성하기 위해서 로그인 정보 항 목을 선택했을 때 "일회용 인증키" 생성 화면으로 이동하지 않은 경우가 발생할 수 있다.

또한, 타인의 폰번호를 부정으로 사용하지 못하도록 하기 위해서 별도의 본인확인 기능을 적용할 필요가 있는데, "BaroPAM" 앱에서는 자체 알고리즘을 적용하여 자체적으로 본인확인 절차를 실행하고 있다.

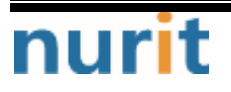

### BaroPAM

| "             | 또번호"<br>입력<br>↑                            | · '본인확인'' · 일회용 인중기<br>버튼 클릭 · SMS 전송<br>/// / No | 입회용 인증키<br>SMS 수신 기 클릭 건증키 Yes<br>기 클릭 건증<br>No                                      |
|---------------|--------------------------------------------|---------------------------------------------------|--------------------------------------------------------------------------------------|
| "본<br>화<br>로. | <mark>인 인증</mark> "<br>면 호출<br>1인 정보<br>조회 | BaroPAM<br>(생성API)<br>값<br>Yes 생성주기<br>*3         | BaroPAM<br>(검증API)<br>(검증API)<br>(검증API)<br>(검증API)                                  |
| No            | 구분                                         | 48                                                | 설명                                                                                   |
| 1             |                                            | 로그인 정보 목록에서 일회용 인증키를 생성할 항목 클릭                    | -본인확인 절차를 거치지 않은 경우 본인인증 절차를 진행                                                      |
| 2             | 1                                          | "본인연증" 화면 호출                                      |                                                                                      |
| 3             |                                            | "폰변호" 입력                                          | -본인인증할 폰번호를 입력                                                                       |
| 4             | 아이폰                                        | " <mark>본인확인</mark> " 버튼 클릭                       | -내부 알고리즘에 의하여 "Verification code"인 일회용 인증키를 생성<br>-생성한 일회용 인증키를 전송하기 위한 SMS 연동 화면 호출 |
| 5             | 본인확인                                       | "Verification code" SMS 전송                        | -일회용 인증키를 확인한 후 "SMS 전송" 버튼을 클릭                                                      |
| 6             |                                            | "Verification code" SMS 수신                        | -분인 폰으로 전송한 일회용 인증키가 키판 위에 표시<br>-폰번호가 틀린 경우 타인 폰으로 일회용 인증키가 전송됨                     |
| 7             |                                            | 키판 위의 "Verification code" 클릭                      | -내부 알고리즘에 의하여 <mark>일회용 인증키를</mark> 검증<br>-검증에 성공하면 메뉴선택 화면, 실패하면 본인인증 화면이 호출        |

## 6.4 본인확인 적용 화면

아이폰(iPhone)의 기기정보를 얻지 못해서 2차 인증키(일회용 인증키)를 생성하기 위해서 로그인 정보 항 목을 선택했을 때 "일회용 인증키" 생성 화면으로 이동하지 않은 경우가 발생할 수 있다.

또한, 타인의 폰번호를 부정으로 사용하지 못하도록 하기 위해서 별도의 본인확인 기능을 적용할 필요가 있는데, "BaroPAM" 앱에서는 자체 알고리즘을 적용하여 자체적으로 본인확인 절차를 실행하고 있다.

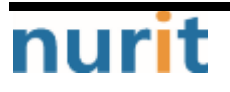

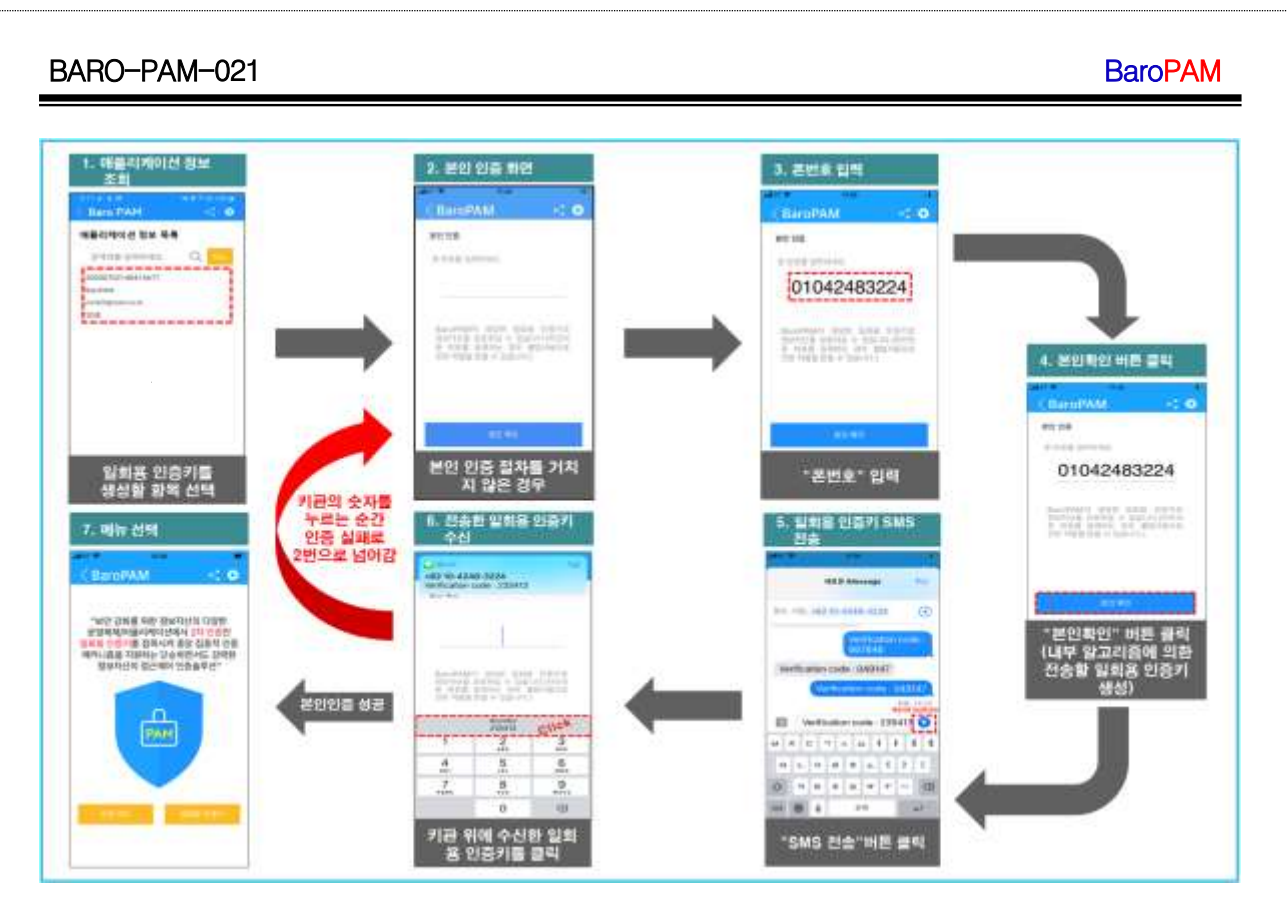

참고) SMS로 전송한 OTA key가 수신은 되었는데 키판 위에 표시되지 않거나 SMS로 전송한 OTA key가 수신 되지 않은 경우

| 2 10-424                                                                                                    | 8-3224                                                                                                    |                                                                |
|----------------------------------------------------------------------------------------------------|----------------------------------------------------------------------------------------------------|----------------------------------------------------------------|
| rification                                                                                                    | code : 727710                                                                                                    |                                                                |
| 040                                                                                                    |                                                                                                    |                                                                |
| 인종 코드                                                                                                    |                                                                                                    |                                                                |
|                                                                                                    |                                                                                                    |                                                                |
|                                                                                                    |                                                                                                    |                                                                |
|                                                                                                    |                                                                                                    |                                                                |
|                                                                                                    |                                                                                                    |                                                                |
| BaroPAM                                                                                                    | 이 생성한 일회동                                                                                                    | 1 인증키로                                                         |
| BaroPAM(<br>정보자산을<br>폰 변호를                                                                                                    | 기 생성한 일회원<br>보호하실 수 있습!<br>등록하는 경우 웹                                                                                                    | 》 인증키로<br>니다.(타인의<br>클럽사용으로                                    |
| BaroPAM(<br>정보자산을<br>폰 번호를<br>인한 처벌을                                                                                                    | 기 생성한 일회동<br>보호하실 수 있습!<br>등록하는 경우 불<br>받을 수 있습니다.)                                                                                                    | 를 인증키로<br>니다.(타인의<br>클럽사용으로<br>)                               |
| BaroPAM <sup>0</sup><br>정보자산을<br>든 번호를<br>인한 처벌을                                                                                              | 이 생성한 일회용<br>보호하실 수 있습니<br>등록하는 경우 웹<br>받을 수 있습니다.)<br>표시이다들                                                                                                    | ● 인증키로<br>니다.(타인의<br>클럽사용으로)                                   |
| BaroPAMC<br>정보자산을<br>본 번호를<br>인한 처범을                                                                                                    | 이 생성한 일회동<br>보호하실 수 있습니<br>등록하는 경우 불<br>받을 수 있습니다.)<br>표시야단                                                                                                    | ● 인용키로<br>니다.(타인의<br>봄법사용으로)                                   |
| BaroPAMO<br>정보자산을<br>본 번호를<br>인한 처벌을                                                                                                    | 이 생성한 영화동<br>보호하실 수 있습니<br>동록하는 경우 18<br>받을 수 있습니다.<br>표시 안 문<br>표시 안 문<br>용 6<br>8<br>8<br>8<br>8<br>8<br>8<br>8<br>8<br>8<br>8<br>8<br>8<br>8<br>8<br>8<br>8<br>8<br>8<br>8 | 한 인증키로<br>니다.(타연의<br>볼법사용으로<br>)<br>)                          |
| BaroPAMO<br>정보자산을<br>본 번호를<br>인한 처벌을<br>1                                                                                                    | 이 생성한 영희통<br>보호하실 수 있습니<br>동록하는 경우 11<br>받을 수 있습니다.)<br>표시안[12]<br>#Sc<br>5                                                                                                   | 신 인승기로<br>니다.(타연의<br>로법사용으로<br>3<br>***<br>6                   |
| BaroPAMG<br>정보자산을<br>본 번호를<br>인한 처범을                                                                                                    | 이 성정한 영화를<br>호충하는 것은 1<br>보호하는 것은 1<br>받을 수 있습니다.)<br>표시이다<br>표<br>2<br>***<br>5<br>***                                                                                       | 상 인증카로<br>니다.(타연의<br>볼법사용으로<br>)<br>0<br>6<br>MN0              |
| BaroPAMG<br>정보자산을<br>본 번호를<br>인한 처벌을<br>이한 처벌을<br>,<br>,<br>,<br>,<br>,<br>,<br>,<br>,<br>,<br>,<br>,<br>,<br>,<br>,<br>,<br>,<br>,<br>,<br>, | 이 성장한 영화를<br>보호하실 수 있습니다.<br>표시안<br>표<br>2<br>                                                                                                    | 상 민중카로<br>니다.(타연의<br>볼법사용으로<br>0<br>0<br>6<br>MN0<br>9<br>WXYZ |

아이폰의 "**암호 자동 완성 기능**"이 설정되지 않아서 발생한다. "BaroPAM" 앱을 설치한 후 iOS12 부터는 더 욱 편리한 암호 자동 완성 기능을 반드시 설정해야 한다. (아이폰의 "설정" -> "암호" -> "암호 자동 완성 " -> "허용")

6.5 OpenVPN 로그인

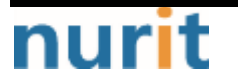

### BaroPAM

OpenVPN의 보안 강화를 위하여 로그인 화면에서 "**사용자**"를 입력하고, 암호가 "baropam"이고, BaroPAM 앱 에서 생성한 인증 코드인 "613045"이라면 비밀번호 프롬프트에 "baropam613045"을 입력한 후 하단의 "확인 " 버튼을 클릭한다.

| 한지 상태, 접속 등                                                                                                    |                                                                                                    |              |                                            | Cillaro PAM -C                        |
|----------------------------------------------------------------------------------------------------|----------------------------------------------------------------------------------------------------|--------------|--------------------------------------------|---------------------------------------|
| Wed Dec 20 12 29 43 2023 Open<br>Wed Dec 20 12 29 43 2023 Wind<br>Wed Dec 20 12 29 43 2023 Ibre<br>Wed Dec 20 12 29 43 2023 Ibre<br>Wed Dec 20 12 29 43 2023 MAt                                                                                                    | WPN 2.5.9 [gt v2.5.9 sektor60145009727] Wedows M5<br>lose version 70.0 (Wedows 10 or gester) 54bit<br>Daroptam |              | M5VC [SSL 0penSSL] [LZ0] [LZ0] [LZ4] [PNCS | 일회용 인증키                               |
| Wed Dec 20 12 29 43 2023 Net<br>Wed Dec 20 12 29 43 2023 NA<br>Wed Dec 20 12 29 43 2023 NA<br>Wed Dec 20 12 29 43 2023 NA<br>Wed Dec 20 12 29 43 2023 NA<br>Wed Dec 20 12 29 43 2023 NA<br>Wed Dec 20 12 29 43 2023 NA<br>Wed Dec 20 12 29 43 2023 NA<br>Wed Dec 20 12 29 43 2023 NA | 사용자:                                                                                                    | baropam      | 941                                        | 613 045                               |
|                                                                                                    | 알로                                                                                                    | ••••••       |                                            | 010 040                               |
|                                                                                                    | 암호 저장                                                                                                    |              |                                            | 1 Open/RW / baropas 1                 |
|                                                                                                    | <b>R</b> 2                                                                                                    | <b>환인</b> 취소 |                                            | · · · · · · · · · · · · · · · · · · · |
|                                                                                                    |                                                                                                    |              |                                            | ne bisen and and                      |
|                                                                                                    | _                                                                                                    |              | _                                          | Mildife Weened at The and the         |
| 4                                                                                                    |                                                                                                    |              |                                            |                                       |
|                                                                                                    |                                                                                                    |              | Operty/EN GLI 11 31 0.0/2 5 9              | III D. 1                              |
| -                                                                                                    | To Ch Th                                                                                                    |              | 6701                                       |                                       |

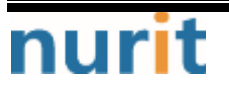

## 7. About BaroPAM

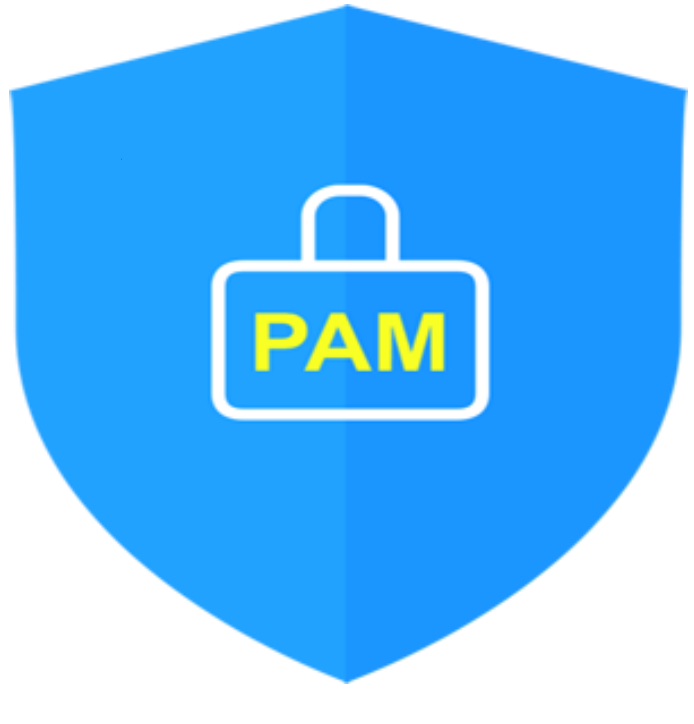

Version 1.0 - Official Release - 2016.12.1 Copyright © Nurit corp. All rights reserved. http://www.nurit.co.kr

제 조 사 : 주식회사 누리아이티 등록번호 : 258-87-00901 대표이사 : 이종일 대표전화 : 02-2665-0119(영업문의/기술지원) 이 메 일 : mc529@nurit.co.kr 주 소 : 서울시 강서구 마곡중앙2로 15, 913호(마곡동, 마곡테크노타워2)

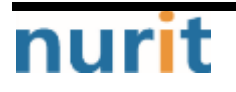